#### **ProjectWizards**

## MERLIN

#### **Der Schnelleinstieg** ins professionelle Projektmanagement.

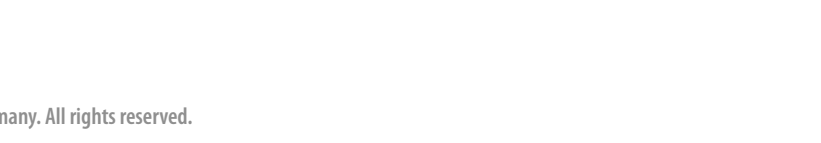

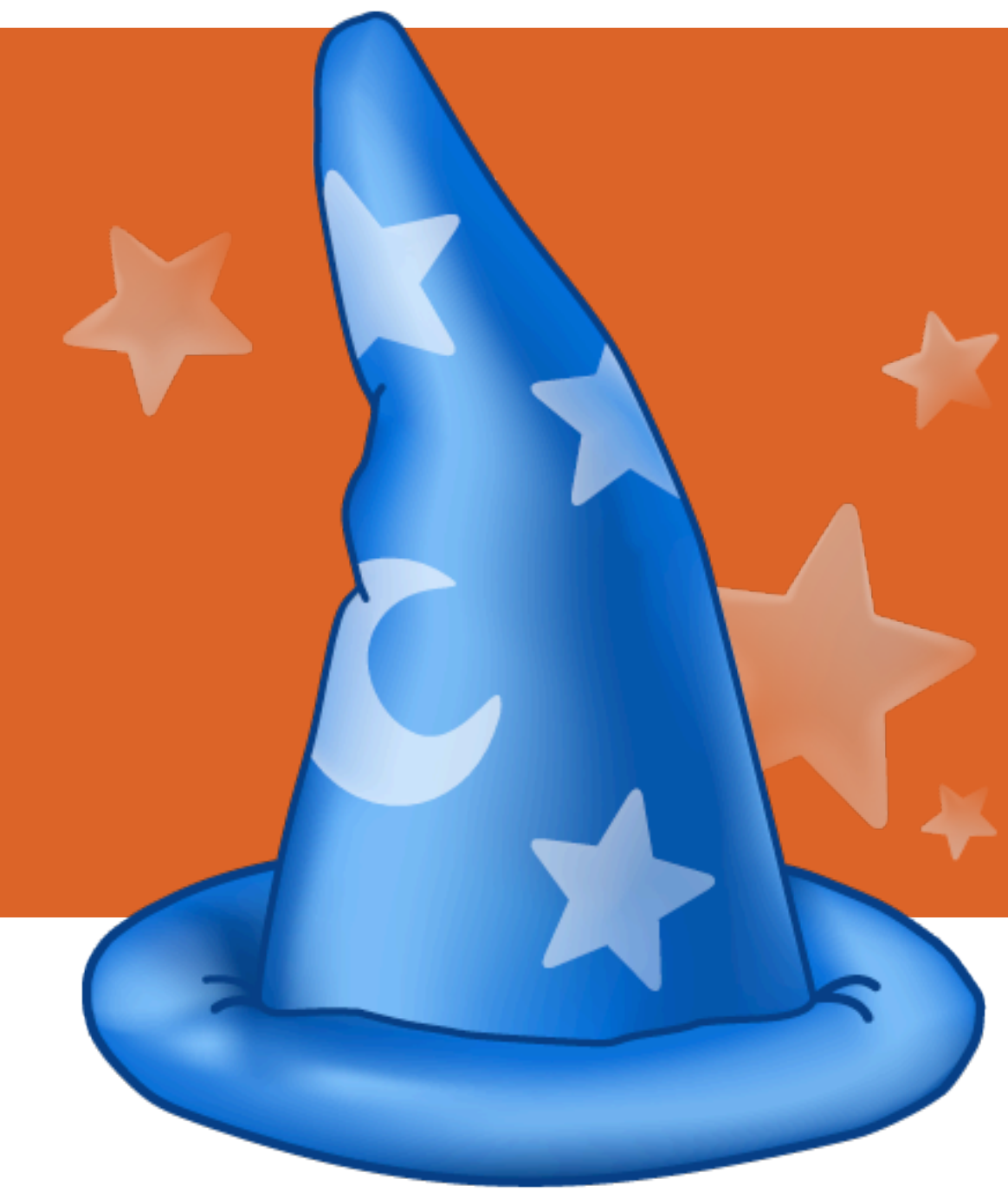

# EINFÜHRUNG

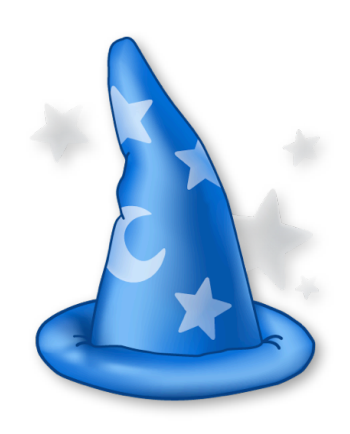

#### Herzlich Willkommen zum Merlin Schnelleinstieg!

Danke, dass Sie sich für die führende Projektmanagement-Software am Mac entschieden haben! Dieses Dokument wird Ihnen behilflich sein, in kürzester Zeit die grundlegenden Funktionen von Merlin zu erlernen.

#### Systemvoraussetzungen

Merlin benötigt mindestens einen Apple Macintosh Rechner mit G4 Prozessor und Mac OS X 10.4.9. Empfohlen ist die aktuelle Version von Mac OS X 10.5.

#### Demomodus

Der Demomodus erlaubt es Ihnen Merlin auf unbestimmte Dauer zu testen. Alle Funktionen der Vollversion sind bei Projekten *mit bis zu 40 Vorgängen* freigeschaltet. Eine höhere Zahl an Vorgängen schaltet das Sichern, das Drucken, das Exportieren und das Publizieren in der Demo ab.

# HILFE UND UNTERSTÜTZUNG

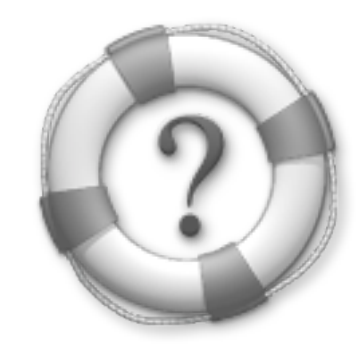

#### Hilfe und weitere Unterstützung bekommen Sie auf unserer Webseite:

www.projectwizards.net

#### Zudem stehen Ihnen folgende, zusätzliche Informationsquellen parat:

- ► Die Merlin 2-Hilfe
- Die Google-Gruppen (auf <u>Deutsch</u> oder auf <u>Englisch</u>)

#### DIE LIZENZ INSTALLIEREN

LICENSI

#### Weitere Fragen beantwortet Ihnen gerne unser Support-Team: <a href="mailto:support@merlin2.net">support@merlin2.net</a>

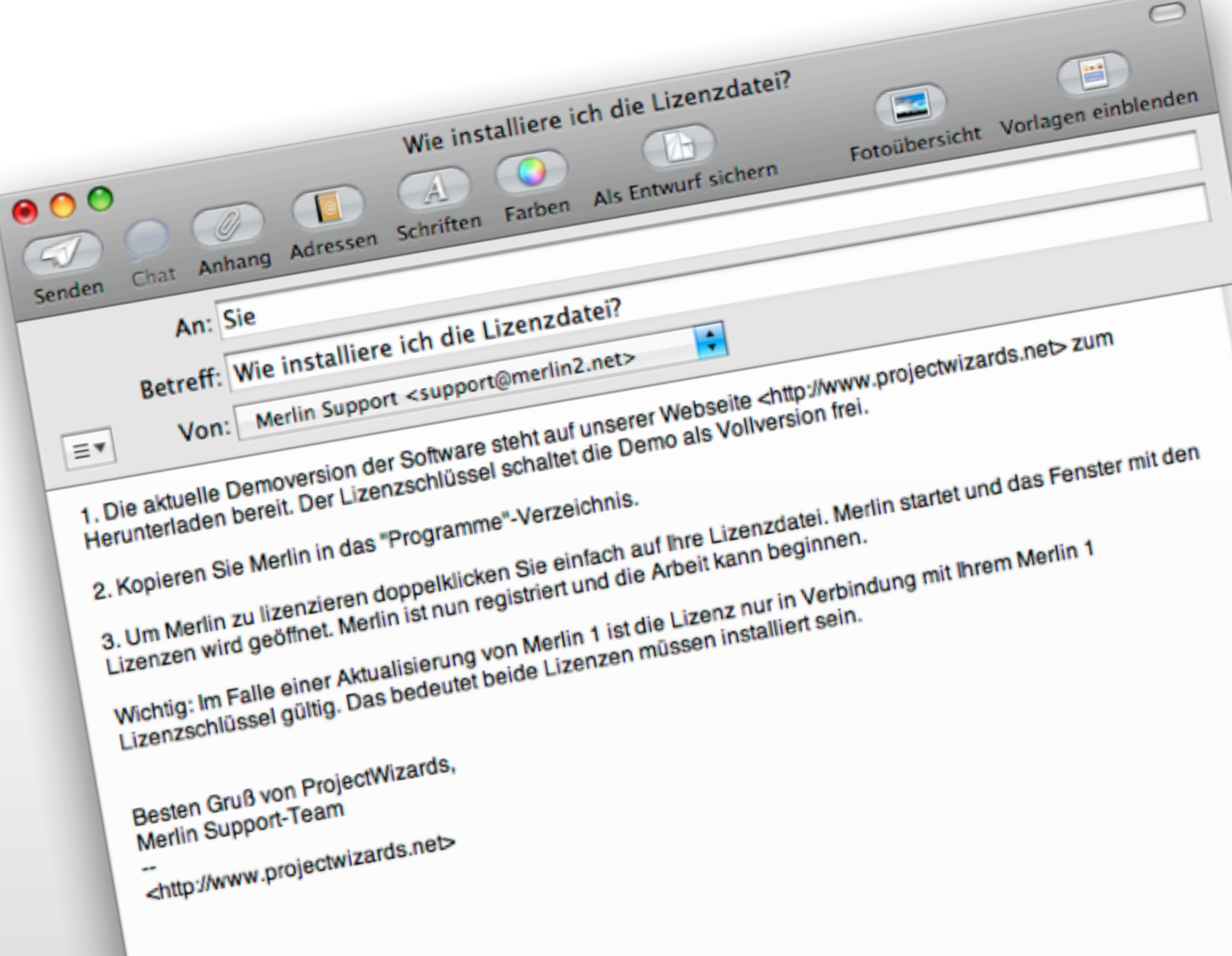

### **MERLIN STARTEN**

Beim Start von Merlin begrüßt Sie das Willkommen-Fenster mit folgenden Optionen, wählen Sie eine davon aus:

- Einführung in Merlin 2 starten
- Vorhandenes Projekt öffnen
- Ein Projekt aus einer Vorlage erstellen
- Ein neues, leeres Projekt anfangen

#### Zudem können Sie noch:

- Automatisch nach Aktualisierungen suchen
- Entscheiden was beim Start gezeigt werden soll, beispielsweise die zuletzt verwendeten Projekte

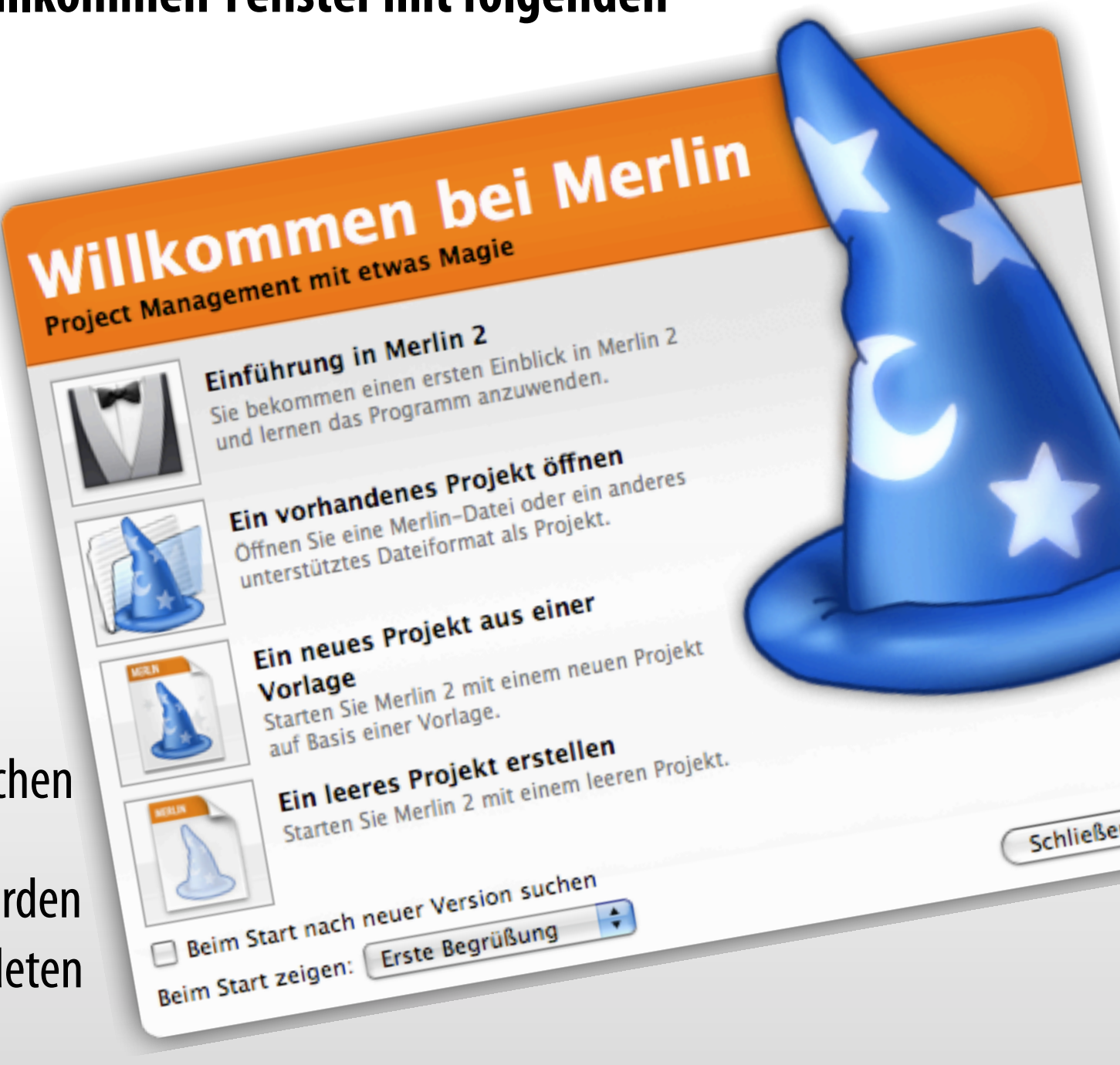

#### DAS HAUPTFENSTER VON MERLIN 2

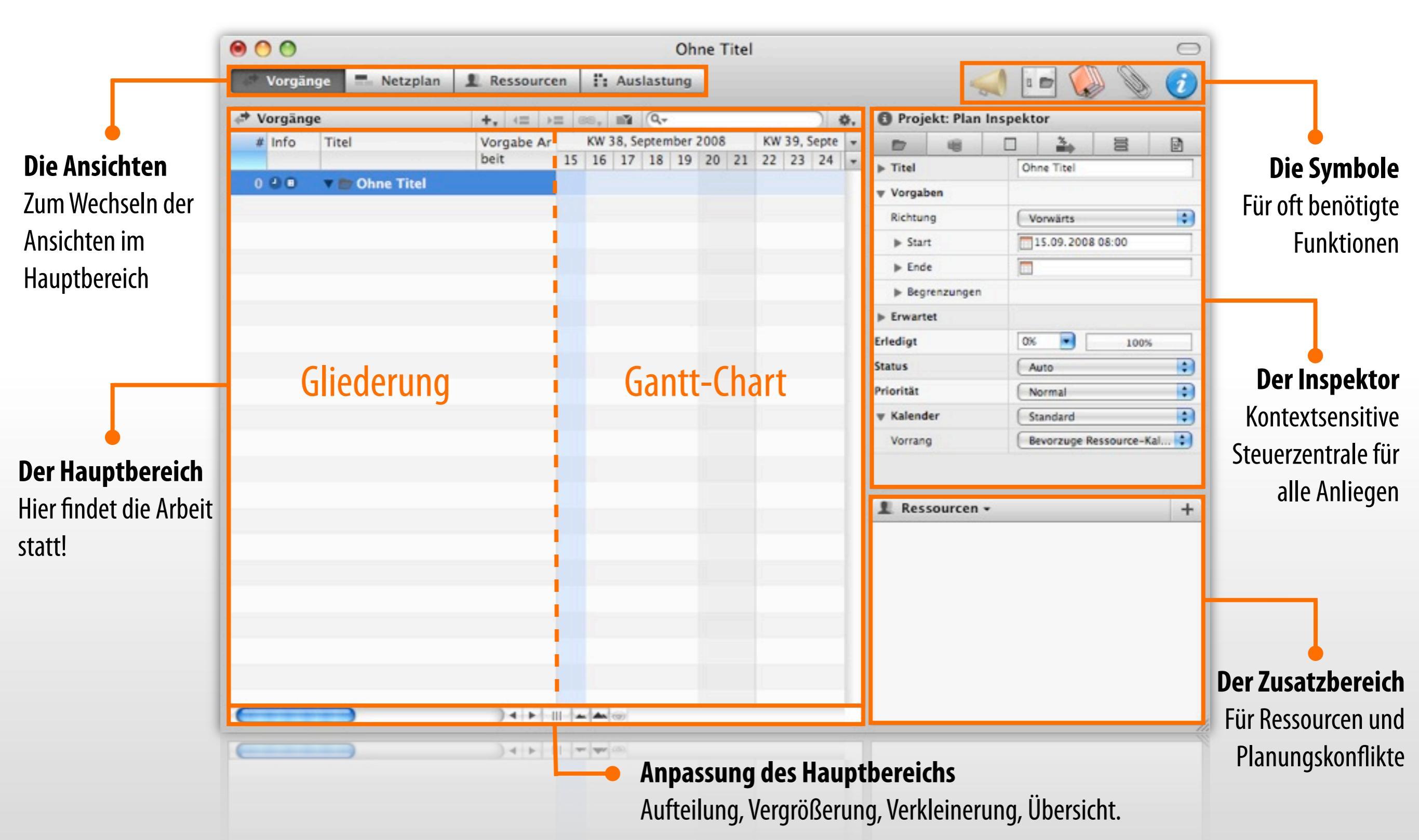

### **DER INSPEKTOR**

#### Der Inspektor ist die Steuerzentrale für alle erdenklichen Objekte in Merlin.

Für alle Objekte, die man in Merlin selektieren kann, existiert ein passender Inspektor. Für:

- Projekte
- ▹ Vorgänge
- ► Ressourcen
- Elemente
- Verknüpfungen

|              | 1 Proje   | ekt: Plan | Inspe | ktor         |            |      |  |  |
|--------------|-----------|-----------|-------|--------------|------------|------|--|--|
|              |           | 1         |       | *            |            | Ē    |  |  |
|              | ▶ Titel   |           | 1     | Mein Projekt |            |      |  |  |
| •            | v Vorgal  | ben       |       |              |            |      |  |  |
| Die Register | Richtur   | ng        | 0     | Vorwärts     |            | \$   |  |  |
| 5            | ▶ Star    | t         |       | 05.12.2008   | 8 09:00    |      |  |  |
|              | ► End     | e         |       |              |            |      |  |  |
|              | ► Beg     | renzungen |       |              |            |      |  |  |
|              | ► Erwart  | et        |       |              |            |      |  |  |
|              | Erledigt  |           |       | )% 💌         | 100%       | ;    |  |  |
|              | Status    |           | 0     | Auto         |            | \$   |  |  |
|              | Priorität |           | 0     | Normal       |            | \$   |  |  |
|              | w Kalend  | ler       | 0     | Standard     |            | •    |  |  |
|              | Vorran    | g         | 0     | Bevorzuge R  | essource-K | al 🗘 |  |  |

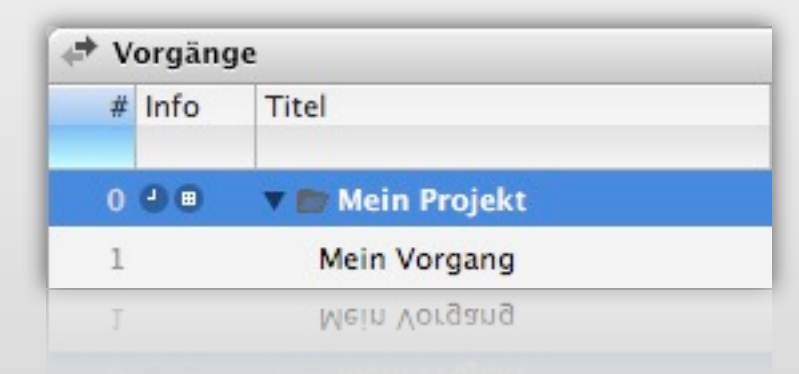

Klicken Sie auf das Projekt\*, so erscheint der Projektinspektor. Jeder Inspektor besitzt mehrere Register mit weiteren Optionen.

\* Das Projekt befindet sich immer in der obersten Zeile der Gliederung

### **DIE ANSICHTEN**

Merlin bietet Ihnen vier unterschiedliche Ansichten:

- Die Vorgänge
- Der Netzplan
- Die Ressourcen
- Die Auslastung

Mit den entsprechenden Schaltflächen kann man zwischen den einzelnen Arbeitsansichten wechseln.

Jede Ansicht hat Ihren eigenen Aufbau und verfügt über vielfältige Einstellungsmöglichkeiten. Diese können mithilfe der Darstellungsoptionen angepasst werden.

| 2                                                                                                    | Vorgāng                                                                                                    | je                                                                          | Netzplan                                                                                                    | 1              | Ress  | ourc            | en                            | I': A                                                               | uslast                                            | ung             |           |
|----------------------------------------------------------------------------------------------------|----------------------------------------------------------------------------------------------------|-----------------------------------------------------------------------------|----------------------------------------------------------------------------------------------------|----------------|-------|-----------------|-------------------------------|---------------------------------------------------------------------|---------------------------------------------------|-----------------|-----------|
|                                                                                                    | orgänge                                                                                                    |                                                                             | •                                                                                                    | 201            |       |                 |                               |                                                                     |                                                   |                 |           |
| #                                                                                                    | Info                                                                                                    | Tite                                                                        | el                                                                                                    | _              | _     |                 | Vorga                         | abe Ar                                                              | Fahne                                             | #               | Vorgà     |
|                                                                                                    |                                                                                                    |                                                                             |                                                                                                    |                |       |                 | beit                          |                                                                     |                                                   | ng              | ger       |
| 0                                                                                                    | 00                                                                                                    | ₹ E                                                                         | 🖥 Mein Projekt                                                                                                    |                |       |                 |                               |                                                                     |                                                   | •               |           |
| 1                                                                                                    |                                                                                                    |                                                                             | Mein Vorgang                                                                                                    |                |       |                 | 1 Tag                         | ?                                                                   |                                                   |                 |           |
| 0                                                                                                    | 0                                                                                                    |                                                                             |                                                                                                    |                |       |                 |                               |                                                                     |                                                   |                 |           |
| 1                                                                                                    | Vorgäng                                                                                                    | ge                                                                          | 🚃 Netzplan                                                                                                    | 1              | Ress  | ourc            | en                            | <b>Г:</b> А                                                         | uslast                                            | ung             |           |
| = N                                                                                                    | etzplan                                                                                                    |                                                                             |                                                                                                    |                |       |                 |                               |                                                                     |                                                   |                 |           |
|                                                                                                    | Mein Proje<br>Start: 05<br>End: 08                                                                                 | ekt<br>12.04                                                                | 8 Work: 1 Tag ?<br>8 Com: 0%                                                                                          | 1              |       | Me<br>St.<br>En | ein Vorg<br>art: 05<br>xd: 08 | ang<br>.12.08<br>.12.08                                             | Work: 1<br>Com: 0                                 | Tag ?<br>%      |           |
| 0                                                                                                    | 0                                                                                                    | -                                                                           |                                                                                                    | _              | _     | -               | -                             | _                                                                   | _                                                 | -               | -         |
|                                                                                                    | 0                                                                                                    |                                                                             |                                                                                                    | -              |       |                 | _                             |                                                                     |                                                   |                 | -         |
| 1                                                                                                    | Vorgäng                                                                                                    | e                                                                           | - Netzplan                                                                                                    |                | Ress  | ourc            | en                            | 1: A                                                                | uslast                                            | ung             |           |
|                                                                                                    |                                                                                                    | -                                                                           |                                                                                                    | <b>H</b> arris | messo |                 |                               |                                                                     |                                                   |                 | _         |
| 1 R                                                                                                    | essourc                                                                                                    | en                                                                          |                                                                                                    |                | ness  |                 |                               |                                                                     | _                                                 |                 | _         |
| L R                                                                                                    | essourc<br>Titel                                                                                                   | en                                                                          |                                                                                                    |                |       |                 | Fahn                          | е Тур                                                               | 1                                                 |                 | _         |
| 1 R                                                                                                    | Titel                                                                                                    | en                                                                          |                                                                                                    |                |       |                 | Fahn                          | e Typ                                                               |                                                   |                 |           |
| 1 R                                                                                                    | Titel                                                                                                    | en<br>in M                                                                  | laterial                                                                                                    |                |       | *               | Fahn                          | e Typ<br>Ma                                                         | terial                                            |                 |           |
| 1 R                                                                                                    | Titel                                                                                                    | en<br>in M<br>ine /                                                         | laterial<br>Ausrüstung                                                                                                |                |       | *               | Fahn                          | e Typ<br>Ma<br>Au:                                                  | terial<br>srüstur                                 | ng              |           |
| R Info                                                                                                    | essourc<br>Titel<br>@ Me<br>& Me                                                                                   | en<br>in M<br>ine /                                                         | laterial<br>Ausrüstung                                                                                                |                |       | *               | Fahn                          | e Typ<br>Ma<br>Au:                                                  | terial<br>srüstur                                 | ng              |           |
| I Ra<br>Info                                                                                                    | essourc<br>Titel<br>@ Me<br>& Me<br>O<br>Vorgäng                                                                   | en<br>in M<br>ine /                                                         | laterial<br>Ausrüstung<br>Netzplan                                                                                    | 1              | Ress  | ourc            | Fahn                          | e Typ<br>Ma<br>Au:                                                  | ,<br>terial<br>srüstur<br>uslast                  | ng              |           |
| Rainfo                                                                                                    | essourc<br>Titel<br>@ Me<br>& Me<br>Vorgäng                                                                        | en<br>in M<br>ine /                                                         | laterial<br>Ausrüstung<br>Netzplan                                                                                    | 1              | Resso | ourc            | Fahn                          | e Typ<br>Ma<br>Au:                                                  | ,<br>terial<br>srüstur<br>uslast                  | ng              |           |
| Rainfo                                                                                                    | essourc<br>Titel<br>@ Me<br>& Me<br>Vorgäng<br>uslastur                                                            | en<br>in M<br>ine /                                                         | laterial<br>Ausrüstung<br>Netzplan                                                                                    | 1              | Ress  | ourc            | Fahn                          | e Typ<br>Ma<br>Au:                                                  | terial<br>srüstur<br>uslast                       | ng              | с<br>КW 5 |
| Rational Rational Ra | essourc<br>Titel<br>Ø Me<br>Me<br>Vorgäng                                                                          | en<br>in M<br>ine /                                                         | laterial<br>Ausrüstung                                                                                                | 1              | Ress  | ourc            | Fahn                          | e Typ<br>Ma<br>Au:<br>9, Deze<br>05 0                               | terial<br>srüstur<br>uslast<br>ember<br>6 07      | ng<br>ung<br>08 | KW 5      |
| Rational Rational Ra | essourc<br>Titel<br>Me<br>Me<br>Vorgäng<br>uslastur<br>Keine                                                       | en<br>in M<br>ine /<br>ge<br>ng<br>Res:                                     | laterial<br>Ausrüstung<br>— Netzplan<br>sourcen zugewi                                                                | L L<br>esen    | Ress  | ourc            | Fahn<br>KW 4<br>04            | e Typ<br>Ma<br>Au:<br>9, Deze<br>05 0                               | terial<br>srüstur<br>uslast<br>ember<br>6 07      | ng<br>ung<br>08 | KW 5      |
| Rainfo                                                                                                    | essourc<br>Titel<br>Me<br>Me<br>Vorgäng<br>uslastur<br>Keine<br>Meine                                              | en<br>in M<br>ine /<br>ge<br>ng<br>Res:<br>Aus                              | laterial<br>Ausrüstung<br>Netzplan<br>sourcen zugewi                                                                  | L Sen          | Ress  | ourc            | Fahn<br>KW 4<br>04            | e Typ<br>Ma<br>Au:<br>9, Deze<br>05 0                               | terial<br>srüstur<br>uslast<br>ember<br>6 07      | ng<br>ung<br>08 | KW 5      |
| Rainfo                                                                                                    | essourc<br>Titel<br>Me<br>Me<br>Vorgäng<br>uslastur<br>Keine<br>Meine<br>Meine                                     | en<br>in M<br>ine /<br>ge<br>ng<br>Res:<br>Aus                              | laterial<br>Ausrüstung<br>Netzplan<br>sourcen zugewi<br>rüstung                                                       | 1<br>esen      | Ress  | ourc            | Fahn<br>KW 4<br>04            | e Typ<br>Ma<br>Au:<br>9, Deze<br>05 0<br>4435                       | terial<br>srüstur<br>uslast<br>ember<br>6 07      | ng<br>ung<br>08 | KW 5      |
| Rainfo                                                                                                    | essourc<br>Titel<br>Me<br>Me<br>Vorgäng<br>uslastur<br>Keine<br>Keine<br>Meine<br>Mein<br>Mein                     | en<br>in M<br>ine /<br>ge<br>ng<br>Ress<br>Aus<br>n Vor                     | laterial<br>Ausrüstung<br>Netzplan<br>sourcen zugewi<br>rüstung<br>rgang<br>rgang                                     | 1<br>esen      | Ress  | ourc            | Fahn<br>KW 4<br>04            | e Typ<br>Ma<br>Au:<br>9, Deze<br>05 0<br>44%                        | terial<br>srüstur<br>uslast<br>ember<br>6 07      | ng<br>ung<br>08 | KW 5      |
| Rainfo                                                                                                    | essourc<br>Titel<br>Me<br>Me<br>Vorgäng<br>uslastur<br>Keine<br>Keine<br>Meine<br>Meine<br>Meine                   | en<br>in M<br>ine /<br>ge<br>ng<br>Ress<br>Aus<br>n Vor<br>Firm             | laterial<br>Ausrüstung<br>Netzplan<br>sourcen zugewi<br>rrüstung<br>rgang<br>rgang<br>rgang<br>na                     | L L            | Ress  | ourc            | Fahn<br>KW 4<br>04            | e Typ<br>Ma<br>Au:<br>9, Dezc<br>05 0<br>44%<br>1 Tag<br>33%        | terial<br>srüstur<br>uslast<br>ember<br>6 07      | ng<br>ung<br>08 | KW 5      |
| Rational Rational Ra | essourc<br>Titel<br>Me<br>Me<br>Vorgäng<br>uslastur<br>Keine<br>Keine<br>Meine<br>Meine<br>Meine<br>Meine          | en<br>in M<br>ine /<br>ge<br>ng<br>Ress<br>n Vor<br>n Vor<br>Firm<br>Res    | laterial<br>Ausrüstung<br>Netzplan<br>sourcen zugewi<br>rüstung<br>rgang<br>rgang<br>na<br>source                     | L L            | Ress  | ourc            | Fahn<br>KW 4<br>04            | e Typ<br>Ma<br>Au:<br>9, Deze<br>05 0<br>44%<br>1 Tag<br>33%<br>33% | terial<br>srüstur<br>uslast<br>ember<br>6 07      | ng<br>ung<br>08 | KW 5      |
| Rational Rational Ra | essourc<br>Titel<br>Me<br>Me<br>Vorgäng<br>uslastur<br>Keine<br>Keine<br>Meine<br>Meine<br>Meine<br>Meine          | en<br>in M<br>ine /<br>age<br>Ress<br>N Vor<br>n Vor<br>Firm<br>Ress<br>ggz | laterial<br>Ausrüstung<br>Netzplan<br>sourcen zugewi<br>rüstung<br>rgang<br>rgang<br>rgang<br>na<br>source<br>2001.06 | L L            | Ress  | ourc            | Fahn<br>KW 4<br>04            | e Typ<br>Ma<br>Au:<br>9, Deze<br>05 0<br>44%<br>1 Tag<br>33%<br>33% | terial<br>srüstur<br>uslast<br>ember<br>6 07      | ng<br>ung<br>08 | KW 5      |
| Rational Rational Ra | essourc<br>Titel<br>Me<br>Me<br>Vorgäng<br>uslastur<br>Keine<br>Keine<br>Meine<br>Meine<br>Meine<br>Meine<br>Meine | en<br>in M<br>ine /<br>ge<br>ng<br>Ress<br>Nor<br>Firm<br>Res<br>BG2        | laterial<br>Ausrüstung<br>Netzplan<br>sourcen zugewi<br>rüstung<br>rgang<br>rgang<br>rgang<br>source<br>20mLC6        | L L            | Ress  | ourc            | Fahn                          | e Typ<br>Ma<br>Au:<br>9, Deze<br>05 0<br>44%<br>33%<br>33%          | o<br>terial<br>srüstur<br>uslast<br>ember<br>6 07 | ng<br>ung<br>08 | KW 5      |

## **DIE VORGÄNGE**

Die Ansicht "Vorgänge" ist die wohl am meisten verwendete Ansicht.

Hier wird der Großteil aller Projekte geplant. Dabei werden Vorgänge und Zuweisungen in der Gliederung und im Balkendiagramm bearbeitet. Mit den Spalten in der Gliederung können unterschiedliche Spaltensets erstellt werden und somit unterschiedliche Informationen und Bearbeitungsmöglichkeiten entstehen. Ein rechter Mausklick auf die Spalten genügt.

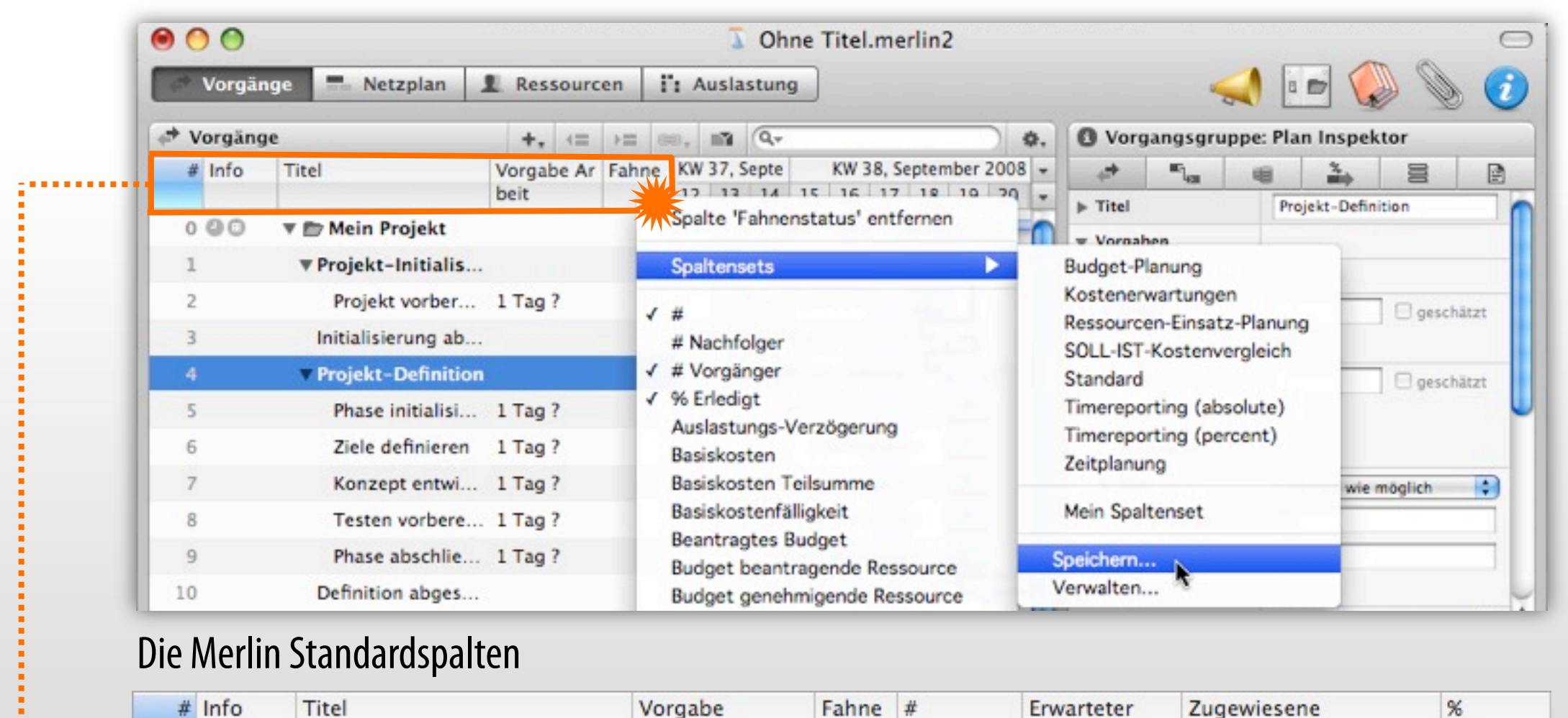

geplante Arbeit

Vorgänger

Start

Ressourcen

Erledigt

9

#### **DER NETZPLAN**

In der Ansicht "**Netzplan**" lassen sich die logischen Zusammenhänge und die Struktur des Projekts von Anfang bis zum Abschluss übersichtlich darstellen und bearbeiten.

| 00                      | 🚡 Ohne Titel.merli                                                                                                    | in2          |                    | e                             |
|-------------------------|----------------------------------------------------------------------------------------------------|--------------|--------------------|-------------------------------|
| 🕈 Vorgänge 📰 Netzplan 🛛 | Ressourcen II: Auslastung                                                                                                    |              | 4                  | ) 🕞 🌑 📎 🥑                     |
| Netzplan                | +, Q,                                                                                                    | Ø.           | 🚯 Vorgang: Plan In | spektor                       |
|                         | and the second second sec |              | + "La              | 4 🌦 🖻 🖻                       |
| Projekt-Initialisierung | Projekt vorbereiten                                                                                                    |              | ▶ Titel            | Initialisierung abgeschlossen |
| End: 18.09.08 Com: 0%   | End: 18.09.08 Com: 0K                                                                                                    |              | w Vorgaben         |                               |
|                         |                                                                                                    |              | Meilenstein        | 2                             |
|                         |                                                                                                    |              | w Arbeit           | 🖂 geschätzt                   |
|                         | Initialisierung abgeschlossen                                                                                                    | Projekt-Defi | Anteil             | 0                             |
|                         | End: 18.09.08 Com: 0%                                                                                                    | End: 19.01   | ₩ Dauer            | geschätzt                     |
|                         |                                                                                                    |              | Anteil             | 8                             |
|                         |                                                                                                    |              | Optimieren         | 2                             |
|                         |                                                                                                    |              | ₩ Start            | So früh wie möglich           |
|                         |                                                                                                    |              | Frühestes Datum    |                               |
|                         |                                                                                                    |              | Spätestes Datum    |                               |
|                         |                                                                                                    |              | Fixiert            | 0                             |
|                         |                                                                                                    |              | ₩ Ende             | So früh wie möglich           |
|                         |                                                                                                    |              | ₩ Ende             | (So früh wie möglich          |
|                         |                                                                                                    |              | Fixiert            |                               |
|                         |                                                                                                    |              |                    |                               |
|                         |                                                                                                    |              |                    |                               |
|                         |                                                                                                    |              |                    |                               |

### **DIE RESSOURCEN**

Der Merlin Schnelleinstieg. © 20

In der Ansicht "**Ressourcen**" werden alle am Projekt beteiligten und zugewiesenen Ressourcen verwaltet. Eine Ressource kann einer der vier folgenden Arten entsprechen:

| Person                                                      |                                   | 🚡 Mein Projekt.merlin2           |                    | 0                |
|-------------------------------------------------------------|-----------------------------------|----------------------------------|--------------------|------------------|
|                                                             | 🗢 Vorgänge 💻 Netzplan 🔛 Ressource | n III Auslastung                 |                    | E 🜔 🖉 🔁          |
|                                                             | L Ressourcen +                    | <u></u> Q Ø.                     | Ressource: Info    | Inspektor        |
| <i>i</i> matchai                                            | Info Titel Fahne Typ              | Materialeinheit Projekt          | 1                  | 0-x 📴 🖻          |
|                                                             | Resource Material     Material    | kg Mein Projekt                  | ▶ Name             | Ressource Person |
| → Firma                                                     | Ressource Ausrüstung Ausrüstu     | Mein Projekt                     | Telefon            | 0                |
|                                                             | IIII Ressource Firma Firma        | Mein Projekt                     | E-Mail             | 0                |
| Aucriictung                                                 | L Ressource Person    Person      | <ul> <li>Mein Projekt</li> </ul> | Rolle              |                  |
| • Ausrustung                                                |                                   |                                  | Art                | V L Person       |
|                                                             |                                   |                                  | ₩ Kosten           | Ausrüstung       |
|                                                             |                                   |                                  | Mehrarbeitssatz    | Material         |
|                                                             |                                   |                                  | Kosten pro Projekt | 0€               |
|                                                             |                                   |                                  | Kosten pro Einsatz | 0€               |
|                                                             |                                   |                                  | Fälligkeit         | Anteilig         |
|                                                             |                                   |                                  | w Wirklich         |                  |
|                                                             |                                   |                                  | Standardsatz       |                  |
|                                                             |                                   |                                  | Mehrarbeitssatz    |                  |
|                                                             |                                   |                                  | Kosten pro Einsatz |                  |
|                                                             |                                   |                                  | Kosten pro Einsatz |                  |
| 18 ProjectWizards GmbH Malle Germany All rights recorded    |                                   |                                  | Mehrarbeitssatz    |                  |
| or rojectimizatus union, mene, dermany. An rights reserveu. |                                   |                                  | Standardsatz       |                  |

### **DIE AUSLASTUNG**

In der Ansicht "Auslastung" befinden sich alle im Projekt zugewiesenen Ressourcen aufgelistet. Im Diagramm stehen für jeden Tag die Auslastungswerte der jeweiligen Ressource. Damit können Sie schnell Auslastungen von einzelnen Ressourcen überblicken und eventuelle Überlastungen\* ausfindig machen und entsprechend korrigieren.

- Gelb: Nicht optimal ausgelastet.
- Rot: Überlastet, hier besteht Handlungsbedarf!

| • Grün:                                             | 00                                      | Ohne Titel.mer                                                                             | lin2                | 0                          |
|-----------------------------------------------------|-----------------------------------------|--------------------------------------------------------------------------------------------|---------------------|----------------------------|
| Ontimal ausgelastet                                 | Vorgänge - Netzplan                     | Ressourcen : Auslast                                                                       | tung 📢              | 🕞 🌔 📎 🥑                    |
| optillar ausgelästet.                               | i': Auslastung 🐾 📷 🔍                    | \$,                                                                                        | O Projekt: Plan In: | spektor                    |
| ▶ Gelb:                                             | Titel                                   | W1         ▼           !9         30         01         02         03         04         ▼ | D E                 | Mein Projekt               |
| Nicht ontimal aucoolactot                           | ▶ ← Keine Ressourcen zugewiesen         | 1 7.5                                                                                      | v Vorgaben          |                            |
| Michie optimal ausgelastet.                         | ▶ 1 Unausgelastet                       | 50%                                                                                        | Richtung            | Vorwärts                   |
| Dat                                                 | Ausgelastet                             | 100                                                                                        | ▶ Start             | 30.09.2008 08:00           |
| ► RUL                                               | Überlastet                              | 300                                                                                        | ▶ Ende              |                            |
| Überlastet, hier besteht                            |                                         |                                                                                            | ▶ Begrenzungen      |                            |
|                                                     |                                         |                                                                                            | ▶ Erwartet          |                            |
| Handlungsbedarf!                                    |                                         |                                                                                            | Erledigt            | 0% 💌 100%                  |
| 5                                                   |                                         |                                                                                            | Status              | Auto                       |
|                                                     |                                         |                                                                                            | Priorität           | Normal                     |
|                                                     |                                         |                                                                                            | Priorität           | Normal                     |
|                                                     |                                         |                                                                                            | Status              | Auto                       |
| *Auslastungsvorgaben für eine Über- oder Unterlastu | ng können im Menü " <b>Bearbeiten</b> : | >Auslastungsabgleic                                                                        | h>Einstellunge      | 2 <b>n</b> <sup>4</sup> 0# |

vorgenommen werden.

### **DIE SYMBOLLEISTE**

In der Symbolleiste befinden sich oft benötigte Funktionen von Merlin. Mit den folgenden Symbolen können Sie schnell folgende Optionen aufrufen:

- **Publizieren**: Ruft den Dialog für das Publizieren auf. [Befehl + Shift + P]
- **Einstellungen**: Ruft den Dialog für die Projekteinstellungen auf. [Befehl + Shift + , ]
- **Bibliothek**: Blendet das Fenster mit der Bibliothek ein und aus. [F3]
- Elemente: Blendet den Bereich "Elemente" ein und aus. [F2]
- Inspektor: Blendet den Inspektor ein und aus. [F1]

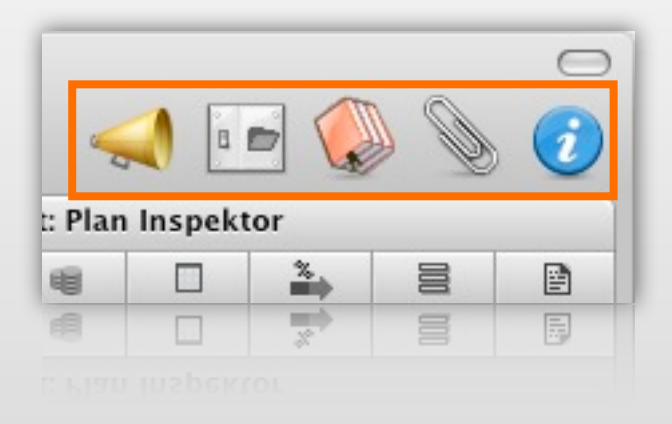

### **DER ZUSATZBEREICH**

**Der Merlin Schnelle** 

Der Zusatzbereich verfügt insgesamt über zwei unterschiedliche Aufgabenfelder, diese lassen sich durch einen Mausklick auf die Titelleiste ändern:

- **Ressourcen**: Verwaltet die im Projekt verwendete Ressourcen. Mit dem Plus werden neue Ressourcen erstellt. Diese können mithilfe der Maus in den Gannt oder in die Gliederung gezogen werden.
- **Planungskonflikte**: Listet Informationen zu eventuellen Konflikten im Terminplan. Mit einem Mausklick auf einen Eintrag gelangt man automatisch zum Vorgang und dem verbundenen Konflikt.

| 1 Ressourcen -                                                   | + 👤 Ressou                    | ircen 🕶                  | + | 🚇 Planungskonflikte 🗸 |                                                                         |
|------------------------------------------------------------------|-------------------------------|--------------------------|---|-----------------------|-------------------------------------------------------------------------|
| ∖ Ausrüstung<br>IIII Firma<br>IIII Material                      | ✓ L Ress<br>Plant<br>Material | sourcen<br>ungskonflikte |   | Projekt-Definition    | Vorgang startet nach<br>dem angegebenen<br>Datum.                       |
| L Person                                                         | L Person                      |                          |   | Testen vorbereiten    | Vorgang startet nach<br>dem angegebenen<br>Datum.<br>Vorgang endet nach |
|                                                                  |                               |                          |   | Gystem entwickeln     | dem angegebenen<br>Datum.                                               |
| © 2008 ProjectWizards GmbH, Melle, Germany. All rights reserved. |                               |                          |   |                       |                                                                         |

14

### **DIE ELEMENTE**

Der Bereich "Elemente" ist eine Sammelstelle für Informationen vor, während und nach einem Projekt. Standardmäßig nicht eingeblendet, kann der Bereich durch einen Klick auf die Büroklammer rechts in der Symbolleiste, das Drücken der F2-Taste oder mit dem Menübefehl "Fenster > Elemente einblenden" sichtbar gemacht werden. Elemente lassen sich an einzelne Vorgänge, Meilensteine, das gesamte Projekt oder für Ressourcen anhängen.

| Titel A Objekt Fahne Wiedervorlage Neues Element einfügen | 📎 Alle Elem | entarten 🕶 |       |               | + 9.                   | \$, |
|-----------------------------------------------------------|-------------|------------|-------|---------------|------------------------|-----|
|                                                           | Titel       | Objekt     | Fahne | Wiedervorlage | Neues Element einfügen | •   |

Markieren Sie einen Vorgang/ eine Ressource/ ein Projekt und fügen Sie ein neues Element ein. Zur Auswahl stehen Ihnen die folgenden sechs Elementarten:

| 📎 Alle Elementarte               | n <del>-</del>             |       |               | + | Q_ |        |        | \$, |
|----------------------------------|----------------------------|-------|---------------|---|----|--------|--------|-----|
| Titel                            | <ul> <li>Objekt</li> </ul> | Fahne | Wiedervorlage |   |    | Kosten | Privat | -   |
| ✓ Checkliste                     | Mein Projekt               |       |               |   |    |        |        |     |
| 💾 Datei                          | Mein Projekt               | 🧖     |               |   |    |        |        |     |
| Ereignis                         | Mein Projekt               |       |               |   |    |        |        |     |
| 1 Information                    | Mein Projekt               |       |               |   |    |        |        |     |
| Problem                          | Mein Projekt               | *     |               |   |    |        |        |     |
| A Risiko                         | Mein Projekt               |       |               |   |    |        |        |     |
| A Risiko                         | Mein Projekt               | la la |               |   |    |        |        |     |
| e. Germany, All rights reserved. |                            |       |               |   |    |        |        |     |

## **DER MERLIN WORKFLOW**

Nachfolgend erfahren Sie an einem kurzen Beispiel, wie einfach man mit Merlin ein Projekt erstellen kann. In einem Beispiel werden wir:

| 2 🕑  | Baugenehmigung            |          |                                 |
|------|---------------------------|----------|---------------------------------|
| 3 🔘  | Infoveranstaltung Nach    |          |                                 |
| 4    | Widerspruchsfrist         | 25 Tage  | 1,25 Monate                     |
| 5 🔘  | Auftrag Abbrucharbeiten   |          |                                 |
| 6    | Ausführung Abbruchar      | 15 Tage  | → 3 Wochen                      |
| 7    | Beweissicherungsverfahren | 10 Tage  | 2 Wochen                        |
| 8    | Kampfmittelräumung        | 10 Tage  |                                 |
| 9    | Submission Rohbauarb      |          | 7                               |
| 10   | Prüfen der Angebote       | 4,5 Tage | 4,5 Tage                        |
| 11   | Verhandlung mit Bietern   | 5 Tage   | Verhandlung mit Bietern 1 Woche |
| 12   | Überarbeitung der Ang     | 5 Tage   | Überarbeitur                    |
| 13   | Vergabevorschlag          | 5 Tage   |                                 |
| 14   | Auftrag Rohbauarbeiten    |          |                                 |
| 15   | Ausführungsvorlauf Ro     | 15 Tage  |                                 |
| 16   | Baubeginn                 |          |                                 |
| 17   | ▼ Abläufe mit Widerspruch |          |                                 |
| 18 🕘 | Baugenehmigung            |          | 1                               |
| 19 🕑 | Infoveranstaltung Nach    |          |                                 |

- Projektstruktur erzeugen
  - Phasen anlegen
  - Meilensteine erstellen
  - Vorgänge einfügen
- Verknüpfungen erstellen
- Ressourcen zuweisen
- Auslastung optimieren
- Wirkliche Daten eintragen
- Meilenstein-Bericht
- E-Mail-Versand

### **EIN NEUES PROJEKT**

| Neues Projekt                                                                                                    |                                                                                  |
|----------------------------------------------------------------------------------------------------|----------------------------------------------------------------------------------|
| Neues Projekt von Vo                                                                                             | rlage                                                                            |
| Vorlage                                                                                                    | Kategorie                                                                        |
| 🚡 Baugenehmigung                                                                                                 | Deutsch                                                                          |
| 🚡 Einfamilienhaus                                                                                                | Deutsch                                                                          |
| X Konstruktion                                                                                                   | Deutsch                                                                          |
| Produkt-Roadshow                                                                                                 | Deutsch                                                                          |
| Software-Entwicklung                                                                                             | Deutsch                                                                          |
| Softwareauswahl und Implementation                                                                               | Deutsch                                                                          |
| Sie enthält die typischen Phasen einer Entwicklung. Pas<br>an, indem Sie die Phasen um Ihre Vorgänge ergänzen, b | sen Sie das Projekt an Ihre Bedürfnisse<br>zw. nicht zutreffende Phasen löschen. |
| A                                                                                                    | bbrechen Erstellen Weiter                                                        |
| A                                                                                                    | bbrechen Erstellen Weiter                                                        |

#### Ein neues Projekt kann auf der Basis einer Vorlage angelegt werden.

Dies soll nicht nicht an dieser Stelle erläutert werden, <u>sondern hier...</u>

Weitere Informationen zu Projektvorlagen <u>finden Sie hier</u>.

### **VON NULL AUF HUNDERT**

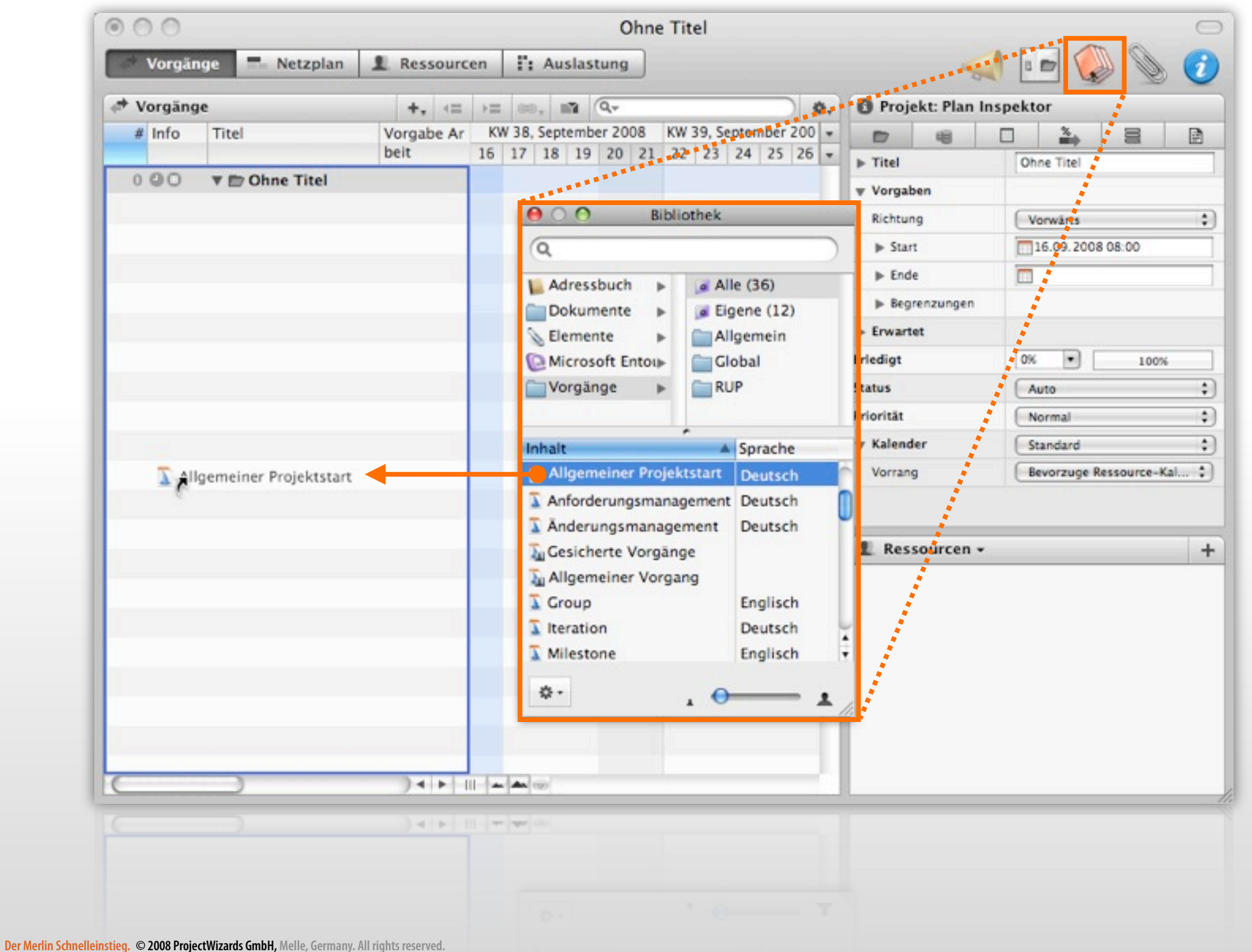

#### Starten Sie im Menü

"Ablage > Neues leeres Projekt" oder verwenden Sie das Tastaturkürzel [Befehl+Alt+N]

Bei der Eingabe der ersten Daten, hilft beispielsweise die <u>Bibliothek...</u>

### **DIE BIBLIOTHEK NUTZEN**

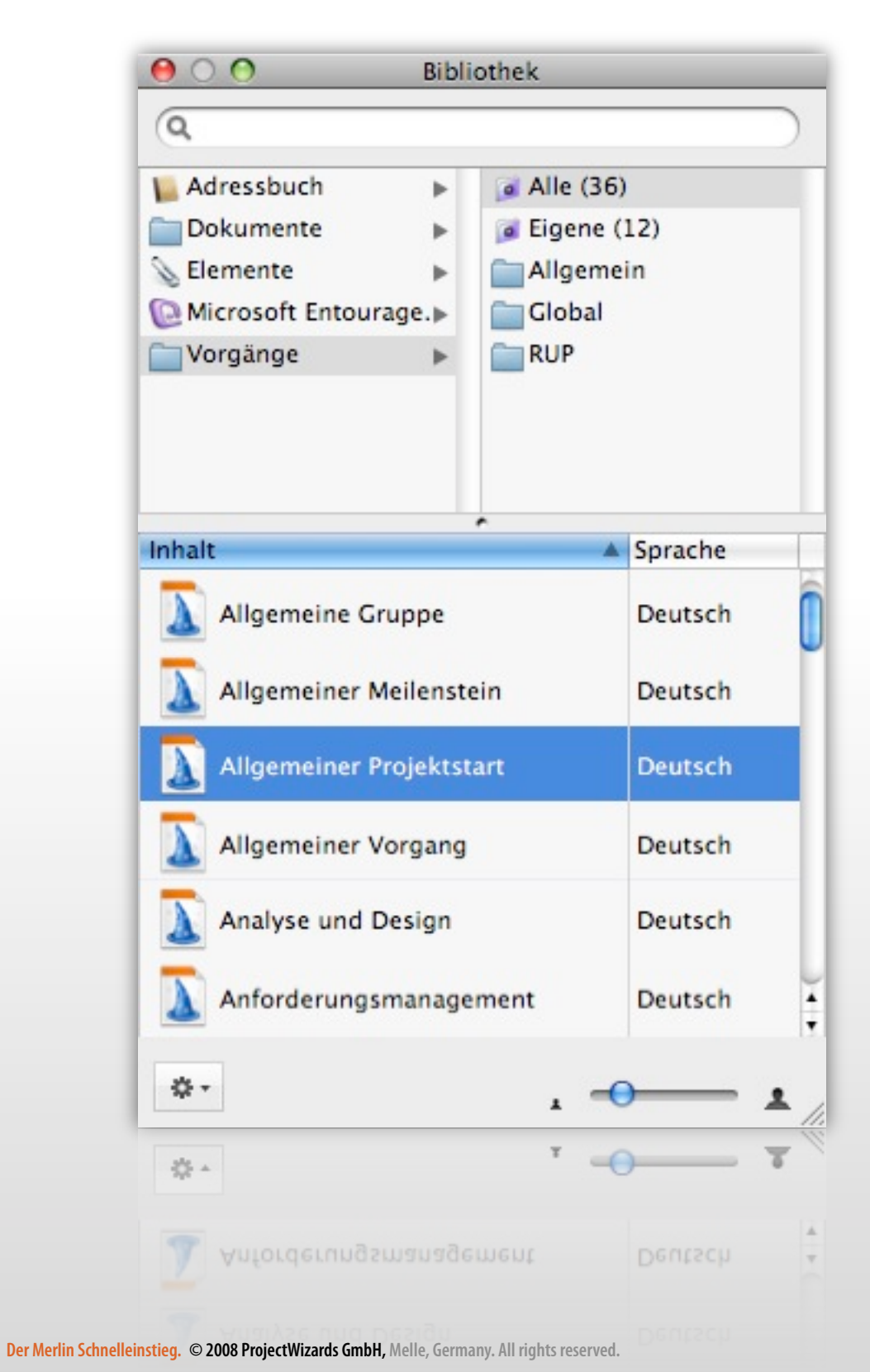

Klicken Sie auf das 🧼 Symbol, wird die Bibliothek aufgerufen.

In der Bibliothek befinden sich vorbereitete Vorgänge und Vorgangsgruppen, die eine Projekterstellung noch einfacher machen.

Mit der Maus werden die Inhalte aus der Bibliothek in das Projektfenster gezogen. So einfach ist das!

Suchen Sie nach "Allgemeiner Projektstart" und ziehen diesen in die Gliederung der Vorgangsansicht.

Weitere Informationen zur Bibliothek erhalten Sie hier.

### **1. ZWISCHENSTAND**

Der Merlin Schnelleinstieg. © 2008 ProjectWizards GmbH, Melle, Germany. All rights reserved.

| 00        |                      |             | Ohne                          | Titel             |                   | 0                       |
|-----------|----------------------|-------------|-------------------------------|-------------------|-------------------|-------------------------|
| Vorgä     | nge 🔜 Netzplan       | L Ressourc  | en 🗄 Auslastung               |                   | 0                 | 📣 📼 🌘 📎 🥑               |
| 🗢 Vorgäng | ge                   | +. <=       | )≡ 88, m3 Q                   |                   | , O Projekt: Plan | Inspektor               |
| # Info    | Titel                | Vorgabe Ar  | KW 37, September KW 38        | , September 2008  | • 🗊 🖷             |                         |
|           |                      | beit        | 11 12 13 14 15 16             | 17 18 19 20 21    | ▼ ▶ Titel         | Ohne Titel              |
| 0.00      | V Dhne Titel         |             | Ohne Titel                    |                   | w Vorgaben        |                         |
| 1         | ▼Projekt-Initialis   |             | Projekt-Initialisierung       | -                 | Richtung          | Vorwärts                |
| 2         | Projekt vorber       | 1 Tag ?     | Projekt vorbereiten           | 17                | ▶ Start           | 17.09.2008 08:00        |
| 3         | Initialisierung ab   |             | Initialisierung abgeschlossen | <u>+</u>          | ► Ende            |                         |
| 4         | ▼ Projekt-Definition | n           | Projekt-Definition            | ч <b>—</b> —¬]    | ► Begrenzungen    |                         |
| 5         | Phase initialisi     | 1 Tag ?     | Phase initialisieren          | 177               | ► Erwartet        |                         |
| 6         | Ziele definieren     | 1 Tag ?     | Ziele definieren              | 177               | Erledigt          | 0% 💌 100%               |
| 7         | Konzept entwi        | 1 Tag ?     | Konzept entwickeln            | 17?               | Status            | Auto                    |
| 8         | Testen vorbere       | . 1 Tag ?   | Testen vorbereiten            | 177               | Priorităt         | (Normal                 |
| 9         | Phase abschlie       | 1 Tag ?     | Phase abschliessen            | 177               | w Kalender        | Standard                |
| 10        | Definition abges     |             | Definition abgeschlos         | isen 🗛            | Vorrang           | Bevorzuge Ressource-Kal |
| 11        | ▼ Projekt-Realisi    |             | Projekt-Realisie              | rung              |                   |                         |
| 12        | Phase initialisi     | 1 Tag ?     | Phase initialis               | ieren 17?         |                   |                         |
| 13        | System entwic        | 1 Tag ?     |                               | System entwickeln | L Ressourcen      | • +                     |
| 14        | Testen vorbere       | . 1 Tag ?   |                               | Testen vorbereit  |                   |                         |
| 15        | Phase abschlie       | 1 Tag ?     |                               | Phase absc        |                   |                         |
| 16        | ▶ Projekt-Auslief    |             |                               | Projekt-          |                   |                         |
| 20        | Auslieferung ab      |             |                               |                   |                   |                         |
| 21        | Launch-Party         | 1 Tag ?     |                               |                   |                   |                         |
| 22        | Projekt-Ende         |             |                               |                   |                   |                         |
|           | Trojeni enec         |             |                               |                   |                   |                         |
| <u> </u>  |                      | ) + +       |                               | )++(              |                   |                         |
| (         |                      | ) 4   +   1 |                               | ) 4   +           |                   |                         |
|           | Projekt-Ende         |             |                               |                   |                   |                         |
|           |                      |             |                               |                   |                   |                         |
|           |                      |             |                               |                   |                   |                         |

Nachdem die Vorgänge aus der Bibliothek übernommen wurden, zeigt der blaue Hintergrund in der Gliederung aktuelle Veränderungen im Projekt an.

Die Basisstruktur kann im nächsten Schritt mit einzelnen Vorgängen und Meilensteinen ergänzt werden.

Weiter geht es mit dem <u>Anlegen von Vorgängen...</u>

20

## NEUE VORGÄNGE ANLEGEN

Klicken Sie im Menü "Einfügen" auf eine Vorgangsart...

| infügen   | Ansicht   | Fenster | Hilfe       |
|-----------|-----------|---------|-------------|
| Vorgang   | N         |         | ЖN          |
| Meilenst  | ein 🔦     |         | ∖СЖМ        |
| Untervor  | gang      |         | \C#G        |
| Nachfolg  | ender Vor | gang    | \C₩S        |
| Vorherge  | ehender V | organg  | ∖жР         |
| Tantenvo  | organg    | -       | A器公3        |
| Zuweisu   | ng        |         | <b>∖</b> %A |
| Ressourc  | e         |         | ₩R          |
| Ressource | engruppe  |         |             |
| Element   |           |         | •           |
| Projekt   |           |         | <b>₹</b> ₩L |

...oder klicken Sie mit einem Rechtsklick auf einen Vorgang und wählen im Kontextmenü den Eintrag "Einfügen"\*.

| Neuer Vorgang      | Einfügen                       |   | Vorgang                                                         |
|--------------------|--------------------------------|---|-----------------------------------------------------------------|
|                    | Zuweisungen                    | • | Meilenstein                                                     |
|                    | Ausschneiden<br>Kopieren       |   | Untervorgang<br>Nachfolgender Vorgang<br>Vorhergehender Vorgang |
|                    | Einsetzen<br>Inhalte einsetzen |   | Tantenvorgang                                                   |
| _                  | Löschen                        |   | Element                                                         |
| _                  | Sortierung einfrieren          | - | Zuweisung                                                       |
|                    | Meilenstein erstellen          |   | Projekt                                                         |
|                    | Verknüpfen<br>Fortschritt      |   |                                                                 |
| mit dam Nar        | Portschritt                    | • |                                                                 |
| i iiiit uelli ival | nen start.                     |   | -                                                               |

Erstellen Sie so beispielsweise einen neuen Meilenstein mit dem Namen "Start". Hierzu kann auch das Tastaturkürzel [Alt+Befehl+M] verwendet werden.

 KW
 KW 38, September 2008

 Titel
 KW

 14
 15
 16
 17
 18
 19
 20
 21

 Mein Projekt
 Mein Projekt
 Start
 Start
 Start
 Start

 2170
 2170
 2170
 2170
 10
 10
 10
 10
 10
 10
 10
 10
 10
 10
 10
 10
 10
 10
 10
 10
 10
 10
 10
 10
 10
 10
 10
 10
 10
 10
 10
 10
 10
 10
 10
 10
 10
 10
 10
 10
 10
 10
 10
 10
 10
 10
 10
 10
 10
 10
 10
 10
 10
 10
 10
 10
 10
 10
 10
 10
 10
 10
 10
 10
 10
 10
 10
 10
 10
 10
 10
 10
 10
 10
 10
 10
 10
 10
 10
 10
 10
 10
 10
 10
 10
 10
 10</t

\*Ein neuer Vorgang wird immer unter dem selektierten Vorgang angelegt.

# **VORGÄNGE VERKNÜPFEN**

Es gibt **vier** Abhängigkeiten, die zur Verknüpfung von Vorgängen eingesetzt werden können. Die geläufigste ist die "Ende zu Anfang" -Verknüpfung.

Um in Merlin eine neue Verknüpfungen zu erstellen, selektieren Sie zwei (oder mehr) Vorgänge und klicken auf das Symbol "Vorgänge verketten". Anschließend sind die Vorgänge per "Ende zu Anfang" verknüpft. Das geht auch mit dem Menü "Bearbeiten>Vorgänge verknüpfen" oder dem Tastaturkürzel [Ctrl+Befehl+L].

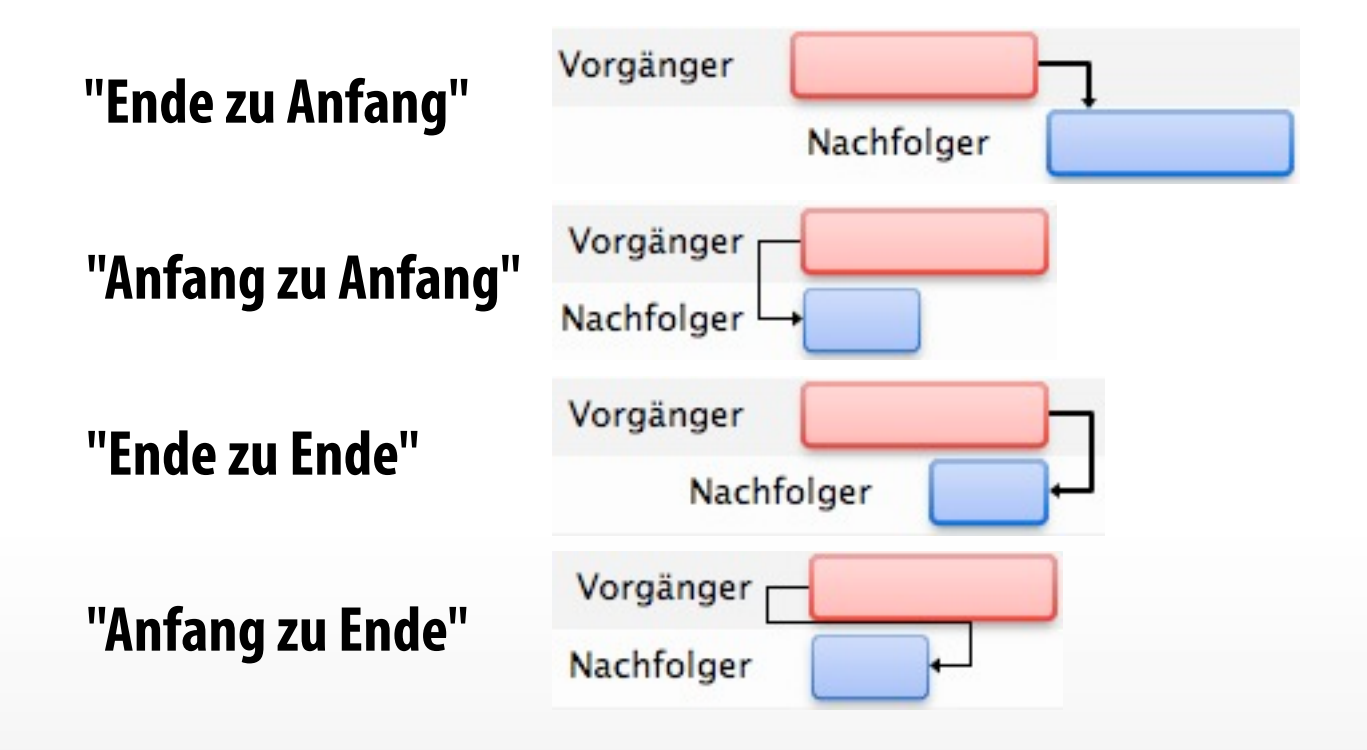

| Vo | orgäng | je               |     |        |      |            |       |      |      | +, |    | →=   | œ     | 9.N  | N.    | Q,7       |      |       |       |        | ) 3 | ¢. |
|----|--------|------------------|-----|--------|------|------------|-------|------|------|----|----|------|-------|------|-------|-----------|------|-------|-------|--------|-----|----|
| #  | Info   | Titel            | KW  |        | KW 3 | 38, Se     | epten | nber | 2008 |    |    | KW 3 | 9, Se | epte | mber  | 2008      | KW   | 40, 0 | Oktob | per 20 | 008 | Ŀ  |
|    |        |                  | 14  | 15     | 16   | 17         | 18    | 19   | 20   | 21 | 22 | 23   | 24    | V    | orgär | nge verke | tten | 30    | 01    | 02     | 03  |    |
| 0  | 90     | 🔻 🗁 Mein Projekt | Mei | in Pro | jekt | -          | -     |      |      |    |    |      |       |      |       |           |      |       |       |        |     |    |
| 1  | 9      | Start            |     | S      | tart | 0          | -     |      |      |    |    |      |       |      |       |           | _    |       |       |        |     | L  |
| 2  |        | Mein Vorgang     | Mei | n Vor  | gang | <b>-</b> 1 | 1?    |      |      |    |    |      |       |      |       |           |      |       |       |        |     |    |
| 2  |        | Mein Vorgang     | Mei | n Vor  | gang | r+[]       | LS    |      |      |    |    |      |       |      |       |           |      |       |       |        |     |    |
|    |        |                  |     |        |      |            |       |      |      |    |    |      |       |      |       |           |      |       |       |        |     |    |

**Tipp**: Klicken Sie mit dem Mauszeiger auf eine Verknüpfung, damit wird der Inspektor für die Verknüpfung aufgerufen.

### FAHNENSTATUS

Der Fahnenstatus zeigt unterschiedliche Zustände von Vorgängen mit einer entsprechenden Fahne an. Dies kann automatisch oder manuell erfolgen.

Es existieren drei Fahnen, mit denen man den Status für Vorgänge ersehen kann. Diese sind:

- **Grün** = Der Vorgang ist erledigt
- **Gelb** = Der Vorgang ist in Arbeit
- Rot = Der Vorgang ist überfällig

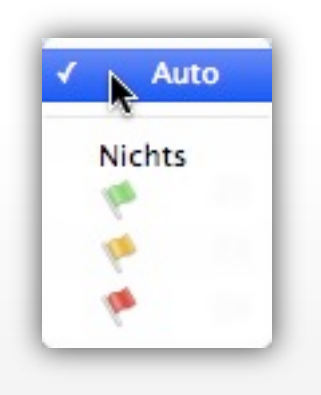

Die Fahnen können für unterschiedlichste Informationen als Marker verwendet werden und sind jeweils aus dem Kontext zu verstehen.

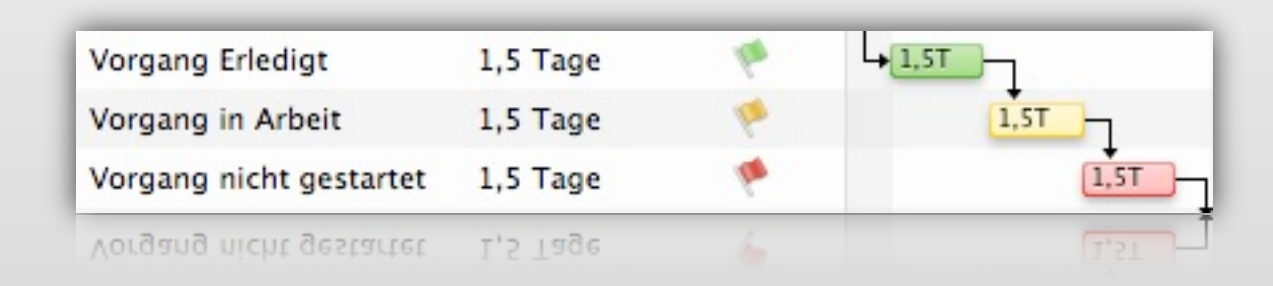

## **SYMBOLE IN DER INFOSPALTE**

In der Spalte "Info" werden anhand von Symbolen folgende unterschiedliche Informationen angezeigt:

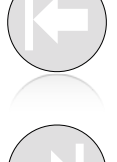

- Ein Vorgang ist auf "So früh wie möglich" eingestellt
- Ein Vorgang ist auf "So spät wie möglich" eingestellt
- Für ein Projekt wurde ein Kalender definiert
- Für den Vorgang wurde ein Datum vorgegeben
- Für den Vorgang liegt mindestens ein Konflikt vor
- Für den Vorgang liegt mindestens eine Warnung vor
- Für den Vorgang liegt mindestens ein Element vor

Für den Vorgang liegt mindestens eine Beschreibung im Textfeld vor

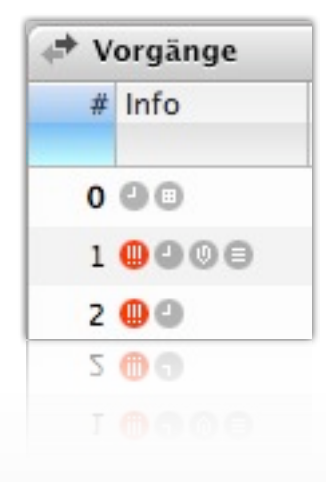

#### **RESSOURCEN ZUWEISEN**

| vorgange  | e                    |            | +. += >= 00                   | . m Q.         |                | Ø.     | O Vorgang: Plan In   | spektor                |
|-----------|----------------------|------------|-------------------------------|----------------|----------------|--------|----------------------|------------------------|
| # Info    | Titel                | Vorgabe Ar | W-1                           | W1             | 03 04 05 05 0  | -      | 1 <sup>2</sup> Nu 4  |                        |
| 0.000     | T Mein Projekt       | Den        | Mein Projekt                  | 30 01 02       | 03 04 05 06 07 | / 08 - | Fociert              | 0                      |
| 1         | ▼ Projekt-Initialis  |            | Projekt-Initialisierung       |                |                |        | ₩ Ende               | So früh wie möglich    |
| 2         | Projekt vorber       | 1 Tag ?    | Projekt vorbereiten           | 77             |                |        | Frühestes Datum      |                        |
| 3         | Initialisierung ab   |            | Initialisierung abgeschlossen | +0-1           |                |        | Spätestes Datum      |                        |
| 4         | ▼ Projekt-Definition |            | Projekt-Definition            | <del>с</del> , |                |        | Fixier               | 0                      |
| s @       | > Phase initialisi   | 1 Tag ?    | Phase initialisieren          | 1T? P          | А.             |        | h Enwartet           |                        |
| 7         | > Ziele definieren   | 1 Tag ?    | Ziele definieren              | 1T? P          | А.             |        | Erlediat             | 0% 💌 100%              |
| 9         | > Konzept entwi      | 1 Tag ?    | Konzept entwickeln            | 1T? P          | А.             | U      | Status               | Auto                   |
| 1         | > Testen vorbere     | 1 Tag ?    | Testen vorbereiten            | 1T? P          | .8.            |        | Priorität            | Normal                 |
| 3         | > Phase abschlie     | 0,5 Tage ? | Phase abschliessen            | 4 F.           |                |        | w Kalender           | (kein)                 |
| 5         | Definition abges     |            | Definition abgeschlos         | sen. 40        |                |        | Vorrang              | Vermische Ressource \$ |
| 5         | ▼ Projekt-Realisi    |            | Projekt-Realisie              | rung           |                | - 1 I  | Verwendeter Kalender | Standard               |
| 7         | Phase initialisi     | 1 Tag ?    | Phase initialis               | sieren 17?     | Persun B       |        | Parcourran -         |                        |
| 8         | System entwic        | 1 Tag ?    | System                        | entwickeln     | 117            |        | Ill Firma            | -                      |
|           |                      | ) + + 1    |                               |                |                | 4 +    | @ Maserial           |                        |
| Alle Elem | nentarten 🕶          |            |                               | + 9            |                | ¢.     | 1 Person A           |                        |
|           | A Objekt             | -          | Medan adam                    |                | Kosten Privat  |        | L Person B           |                        |

Bisher wurden Vorgänge, Gruppen, Meilensteine, Verknüpfungen, sowie Elemente angelegt.

Soweit sollte die Planung für das Projekt stehen.

Nun geht es um die Zuweisung der Ressourcen. Ziehen Sie mit der Maus diese direkt aus dem Zusatzbereich auf einen oder mehrere Vorgänge.

### **ARBEITSZEITEN IM PROJEKT**

Mit dem Arbeitszeiten Inspektor kann für das gesamte Projekt eine reguläre, sowie eine Ausnahmezeit eingestellt werden. Markieren Sie das Projekt und wählen das Register "Arbeitszeit". Im Feld "Regulär" kann nun mithilfe der Bereiche "Wochentage" und "Arbeitsintervalle" die Arbeitszeit mit der Maus eingetragen werden:

- Selektieren Sie mit einem Mausklick einen Tag aus "Wochentage"
- Mit der Maus können nun beliebig viele Arbeitsintervalle durch klicken und Ziehen in 30-Minuten-Schritten eingezeichnet werden

26

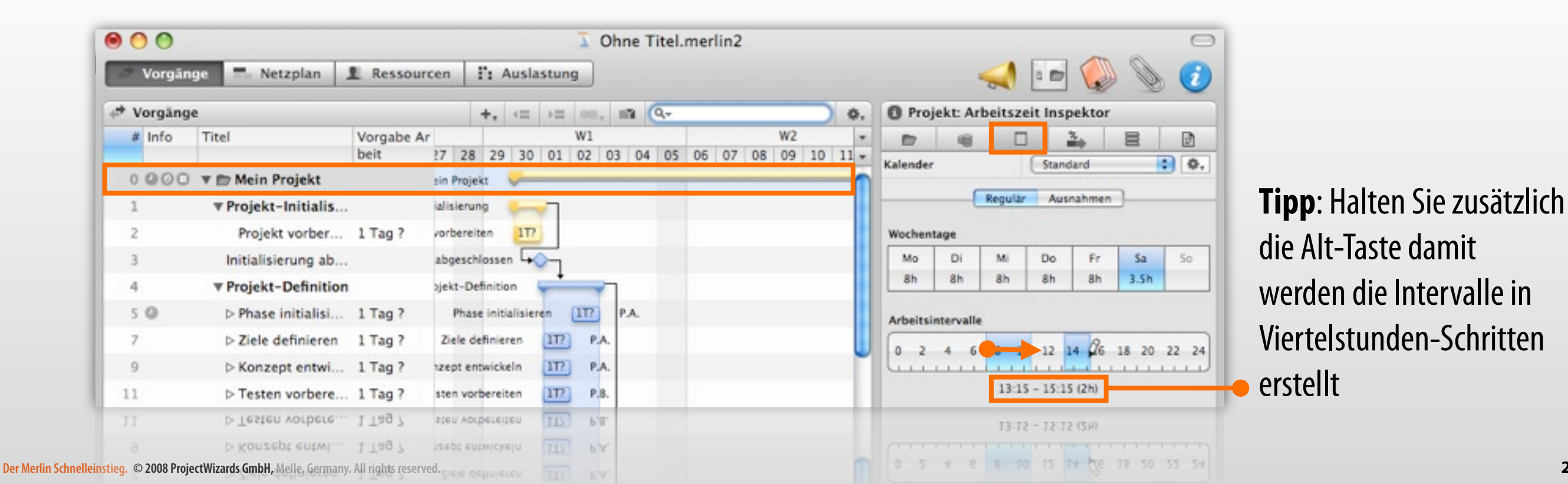

### **DIE PLANUNGSWERTE**

Damit Sie auf dem Laufenden sind, wird der Fortschritt des Projekts festgehalten. Hierzu lassen sich unterschiedliche Werte verwenden:

#### • geplante Werte:

Angenommene Werte für die Planung

#### • wirkliche Werte:

Die tatsächlichen Werte die durch den Projektfortschritt entstanden sind. Geplanter Wert erscheint grau

#### • erwartete Werte:

Der Merlin Schnelleinst

Werte die durch eine Änderung der geplanten Werte entstehen und erwartet werden

|                 |                                    |                    |                   |              | 5         | Ch Oh | ne Titel     | .merlin2     |      |      |      |          |                  |            |                | (    |
|-----------------|------------------------------------|--------------------|-------------------|--------------|-----------|-------|--------------|--------------|------|------|------|----------|------------------|------------|----------------|------|
| 🧳 Vorgän        | ge 🔜 Netzplan                      | L Ressource        | cen               | I: Ausla     | astung    |       |              |              |      |      |      |          |                  |            | Ø              | C    |
| ✤ Vorgäng       | e                                  |                    |                   | +, <=        | +=        | 80.1  | n Q          |              |      |      | ¢.   | O Vor    | rgang: Wirkli    | che Werte  | Inspektor      |      |
| # Info          | Titel                              | Vorgabe Ar         |                   |              | ٧         | V1    |              |              | W    | /2   | -    |          | 10 N             | . 3.       |                |      |
| 15              | > Phase apschile                   | beit<br>U.5 Tage / | 17 28<br>154 abso | 29 30        | 01 0      | 2 03  | 04 05        | 06 07        | 08 0 | 9 10 | 11 - | Wirklich | er Start         | 10.10.2    | 2008 08-00     | പ    |
| 15              | Definition abges                   |                    | Definiti          | on abgesch   | lossen.   | -0-   |              |              |      |      |      | Wirklich | es Ende          |            | Wirkliche W    | erte |
| 16              | ▼ Projekt-Realisi                  |                    | Pr                | ojekt-Reali  | sierung   | -     |              | -            |      | _    | -    | w Wirkl  | icher Fortschrit | t 💿 Prozen | tua () Absolut |      |
| 17              | > Phase initialisi                 | 1 Tag ?            |                   | Phase initia | alisieren | 117   | P.B.         |              |      |      |      | Erled    | igt              | 0%         | 100%           |      |
| 19              | System entwic                      | 1 Tag ?            |                   | Syste        | em entwi  | ckeln | 1 Tag ?      |              |      |      |      | w Ergel  | bnisse           |            |                |      |
| 20              | Testen vorbere                     | 1 Tag 7            |                   |              |           | Teste | en vorbereit | ten [177]-   |      |      |      | Wirkl    | iche Arbeit      |            |                |      |
| 21 0            | Phase abschlie                     | 1 Tag 2            |                   |              |           |       | Phase absr   | hliessen     |      | 1172 |      | Verbi    | elbende Arbeit   | 1 Tag      |                |      |
| 21.0            | = Projekt Auglief                  | Lingi              |                   |              |           |       | Priase ause  | intessen [   | _    |      | ·    | Erled    | igt              | 0%         |                |      |
| 22              | * Projekt-Auslief                  |                    |                   |              |           |       | Projekt-     | Auslieferung |      |      |      | Erled    | igt bis          |            |                | _    |
| 22              | ▼ Projekt-Auslief                  |                    |                   |              |           |       | Projekt-     | Auslieferung | - 61 |      |      | Erled    | int his          |            |                |      |
| 08 ProjectWizar | ds GmbH. Melle, Germany, All right | ts reserved.       |                   |              |           |       | Phase absc   | hliessen [   |      | +115 | )    | Erled    | igt              |            |                |      |

## **VORGABEN ARBEIT UND DAUER**

Der Unterschied zwischen **Arbeit** und **Dauer** sollte bei Vorgängen unterschieden werden. Diese zwei Größen werden jeweils in Zeiteinheiten angezeigt, haben aber unterschiedliche Bedeutungen:

- Arbeit ist die Zeit, in der während der definierten Arbeitsstunden/Arbeitstage/ Arbeitsmonate gearbeitet werden kann. Es ist somit eine reine Nettozeit, der keine Urlaubs-, Feier- oder Krankheitstage dazugerechnet werden. Zu der Arbeit werden auch keine vorgangsbedingten Verzögerungen und Wartezeiten hinzugerechnet
- Dauer ist die Gesamtzeit, in der sowohl die Arbeitszeit als auch die restlichen Zeiten beinhaltet sind, diese ist die Vorgabe geplante Dauer und sollte nicht mit der <u>erwarteten</u> <u>Dauer</u> verwechselt werden.

**Beispiel**: Ein Designer benötigt 1 Tag für eine Aufgabe. Diese kann aber innerhalb der nächsten 2 Wochen erledigt werden.

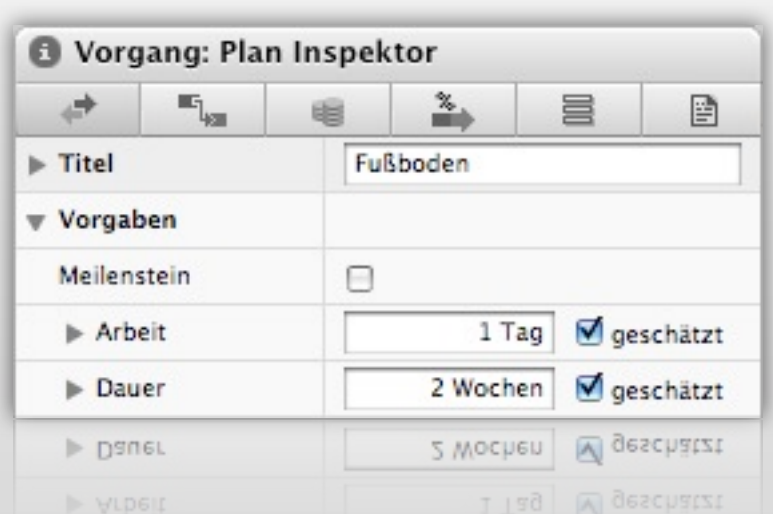

### **DIE GEPLANTE DAUER**

Anhand des folgenden Beispiels, findet der Vorgang genau vom 01.01.2010 8.00 Uhr bis 01.01.2011 8.00 Uhr statt. Im Gantt steht die Zahl 1,08 Jahre auf dem Vorgangsbalken. **Weshalb?** Das Liegt an der Nettozeit, die für einen Arbeitsmonat mit 20 Tagen in Merlin definiert ist und in den <u>Projekteinstellungen geändert</u> werden kann.

Spalten

Stil-Sets

Gantt

Stile

1 Arbeitsjahr wäre somit 240 Arbeitstage (20 x 12 Monate), in Wirklichkeit hat aber ein Jahr 261 mögliche Arbeitstage, somit ist per Definition genau 1,08 Arbeitsjahre lang.

|                              |                                                                           | Selektiert: Mittleres Etike | ett                                                                               |
|------------------------------|---------------------------------------------------------------------------|-----------------------------|-----------------------------------------------------------------------------------|
|                              |                                                                           | Vorgang Vorgang             | 3.Tage H.M.                                                                       |
| Tipp: And                    | dern Sie in den <u>"Darstellungsoptionen</u> > Stile", den Inhalt für das |                             |                                                                                   |
| mittlere l                   | Etikett von "Geplante Dauer" in "Erwartete verstrichene Dauer".           | Bedingung                   | Aligemein<br>Dieses ist die Basisformatierung,<br>von der alle anderen abgeleitet |
| 2008<br>10 11 12             | 2009<br>01 02 03 04 05 06 07 08 09 10 11 12                               | Vordergrundfarbe            | werden.                                                                           |
| Mein Projekt                 |                                                                           | Schatten                    | 🖌 🕽 Ja                                                                            |
| Jahr ist nicht gleich 1 Jahr | 1.09 Jahre                                                                | ▶ Inhalt                    | Geplante Dauer                                                                    |
|                              |                                                                           | ▶ Schrift                   | Ändern                                                                            |
|                              |                                                                           | ▶ Schrift                   | Andern                                                                            |
| 2008                         | 2009                                                                      | ▶ Inhalt                    | Ceplante Dauer                                                                    |
| 10 11 12                     | 01 02 03 04 05 06 07 08 09 10 11 12                                       | Vordergrundfarbe            |                                                                                   |
| Mein Projekt                 | ÷                                                                         | Schatten                    | 🖌 🕽 Ja                                                                            |
| 1 Jahr ist gleich 356 fTage  | 365 fTage                                                                 | ▶ Inhalt                    | Erwartete verstrichene Dauer                                                      |
|                              |                                                                           | ▶ Schrift                   | Andern                                                                            |
|                              |                                                                           | ▶ Schrift                   | Andern                                                                            |
|                              |                                                                           |                             | and for a Roma Rohamara manage the                                                |

#### PROJEKTEINSTELLUNGEN

Im Menü "Ablage > Projekteinstellung" befinden sich Einstellungen die das Projekt betreffen. Diese lassen sich anpassen und werden direkt in der Projektdatei gesichert. Sie sind in drei Registern aufgeteilt: Allgemein, Wertelisten und mehr.

| Projekteinstellungen fü                      | r Mein Projekt         |            | Projekteinstellu             | ngen für Mein Projekt |      | 🗊 Projekteinstellu                          | ngen für Mein Projekt                             |             |
|----------------------------------------------|------------------------|------------|------------------------------|-----------------------|------|---------------------------------------------|---------------------------------------------------|-------------|
| Allgemein We                                 | rtelisten              | Mehr       | Allgemein                    | Wertelisten           | Mehr | Allgemein                                   | Wertelisten                                       | Mehr        |
| Finanzielles                                 |                        |            | Werte                        |                       |      | Ressourcen                                  |                                                   |             |
| Währungssymbol:                              | C vor                  | dem Betrag | Für: Kosten                  |                       | :    | Stil der Re<br>Ressourcen teile             | essource-Initialen: F.E<br>en sich ihre Arbeit: 🗹 | 3.          |
| Standardkosten Arbeit:<br>Mehrarbeitskosten: | 0€/Stunde<br>0€/Stunde |            | Beratung<br>Gebühren         |                       |      | Sicherheit                                  |                                                   |             |
| Arbeitseinheiten                             |                        |            | Raum<br>V Status             |                       |      | Vor anonymen Ben<br>Projektbild             | utzern verbergen: 📋                               |             |
| Std. je Personentag:                         | 8                      |            | Beantragt<br>Genehmigt       |                       |      | Ziehen Sie hier ein Bild<br>genutzt werden. | l hinein: Es kann für Berichte                    | und Drucken |
| Std. je Personenwoche:                       | 40                     |            | Rechnung em                  | pfangen               |      |                                             |                                                   |             |
| Tage je Personenmonat:                       | 20                     |            | Rechnung ang<br>Rechnung bez | ewiesen<br>ahlt       | *    |                                             |                                                   |             |
| Standardwert für Arbeit:                     | 1 Tag ?                |            |                              |                       |      |                                             |                                                   |             |
| Berechnete Dauern:                           | Dynamisch              | •          |                              |                       | _    |                                             |                                                   |             |
| Datumsvorgaben                               |                        |            |                              |                       |      |                                             |                                                   |             |
| Dynamisches Verschieben:                     | Aus                    | •          |                              |                       |      |                                             |                                                   |             |
| Statusdatum:                                 |                        |            |                              |                       |      |                                             |                                                   |             |
| Erster Tag der Woche:                        | Montag                 | \$         | Standard                     | für neue Projekte     | Neu  |                                             |                                                   |             |

Standard für neue Projekte

Neu

Der Merlin Schnelleinstieg. © 2008 ProjectWizards GmbH, Melle, Germany. All rights reserved.

### **PROJEKTEINSTELLUNGEN ALLGEMEIN**

Die Projekteinstellungen "Allgemein" sind in drei unterschiedliche Kategorien aufgeteilt:

**Finanzielles**: Hier lassen sich die Währungssymbole, die Standardkosten für die Arbeit, sowie die Mehrarbeitskosten einstellen

**Arbeitseinheiten**: Damit werden die Zeiteinheiten für die Standardarbeit definiert. Diese Werte bilden die Grundlage für die Berechnung der erwarteten Dauer von Vorgängen

**Datumsvorgaben**: Hier lassen sich das dynamische Verschieben, das Statusdatum, sowie der erste Tag der Woche bestimmen

| Allgemein We                          | ertelisten | Mehr       |
|---------------------------------------|------------|------------|
|                                       |            |            |
| Finanzielles                          |            |            |
| Währungssymbol:                       | C vor      | dem Betrag |
| Standardkosten Arbeit:                | 0€/Stunde  |            |
| Mehrarbeitskosten:                    | 0€/Stunde  |            |
|                                       |            |            |
| Arbeitseinheiten                      |            |            |
| Std. je Personentag:                  | 8          |            |
| Std. je Personenwoche:                | 40         |            |
| Tage je Personenmonat:                | 20         |            |
| Standardwert für Arbeit:              | 1 Tag ?    |            |
| Berechnete Dauern:                    | Dynamisch  | \$         |
| Datumsvorgahen                        |            |            |
| vnamisches Verschieben:               | Aus        | \$         |
| Statusdatum                           |            |            |
| Frster Tao der Woche:                 | Montag     |            |
| erster rug der froene.                | Cinoritag  |            |
|                                       |            |            |
| Erster Tag der Wocne:                 | Montag     |            |
| Statusoatum.<br>Erster Tag der Woche: | Montag     | 0          |
| Statusdatum:<br>Erster Tag der Woche: | Montag     | \$         |

### **PROJEKTEINSTELLUNGEN WERTELISTEN**

In diesem Register können die Werte für die folgenden Bereiche verändert, ergänzt oder neu angelegt und als Standard für neue Projekte festgelegt werden:

- Kosten
- Datei
- Information
- Problem
- Ressource
- ▶ Risiko

Mit einem Doppelklick auf einen Eintrag kann dieser geändert und mit einem Klick auf "Neu" kann ein neuer Eintrag erstellt werden.

| Allgemein      | Wertelisten      | Mehr |
|----------------|------------------|------|
| Werte          |                  |      |
| Für: Kosten    |                  |      |
| ▼ Arten        |                  |      |
| Beratung       |                  |      |
| Gebühren       |                  |      |
| Material       |                  |      |
| Raum           |                  |      |
| ▼ Status       |                  | 1.44 |
| Beantragt      |                  | 1    |
| Genehmigt      |                  | 10   |
| Rechnung empf  | angen            | 100  |
| Rechnung ange  | wiesen           | 10   |
| Rechnung bezal | hlt              | 10   |
|                |                  |      |
|                |                  |      |
|                |                  |      |
|                |                  |      |
| Standard f     | ür neue Projekte | Neu  |
|                |                  |      |

### **PROJEKTEINSTELLUNGEN MEHR**

Im Register "Mehr" stehen Ihnen drei Bereiche zur Auswahl:

**Ressourcen**: Hier können Sie den Stil der Initialen für die Ressourcen, sowie das Teilen der Arbeit einstellen.

**Sicherheit**: Soll das Projekt für anonymen Benutzern verborgen bleiben, setzen Sie hier ein Häkchen

**Projektbild**: An dieser Stelle können Sie Ihr Firmenlogo oder ein anderes beliebiges Bild platzieren. Dieses Bild wird im Ausdruck und in den Berichten übernommen.

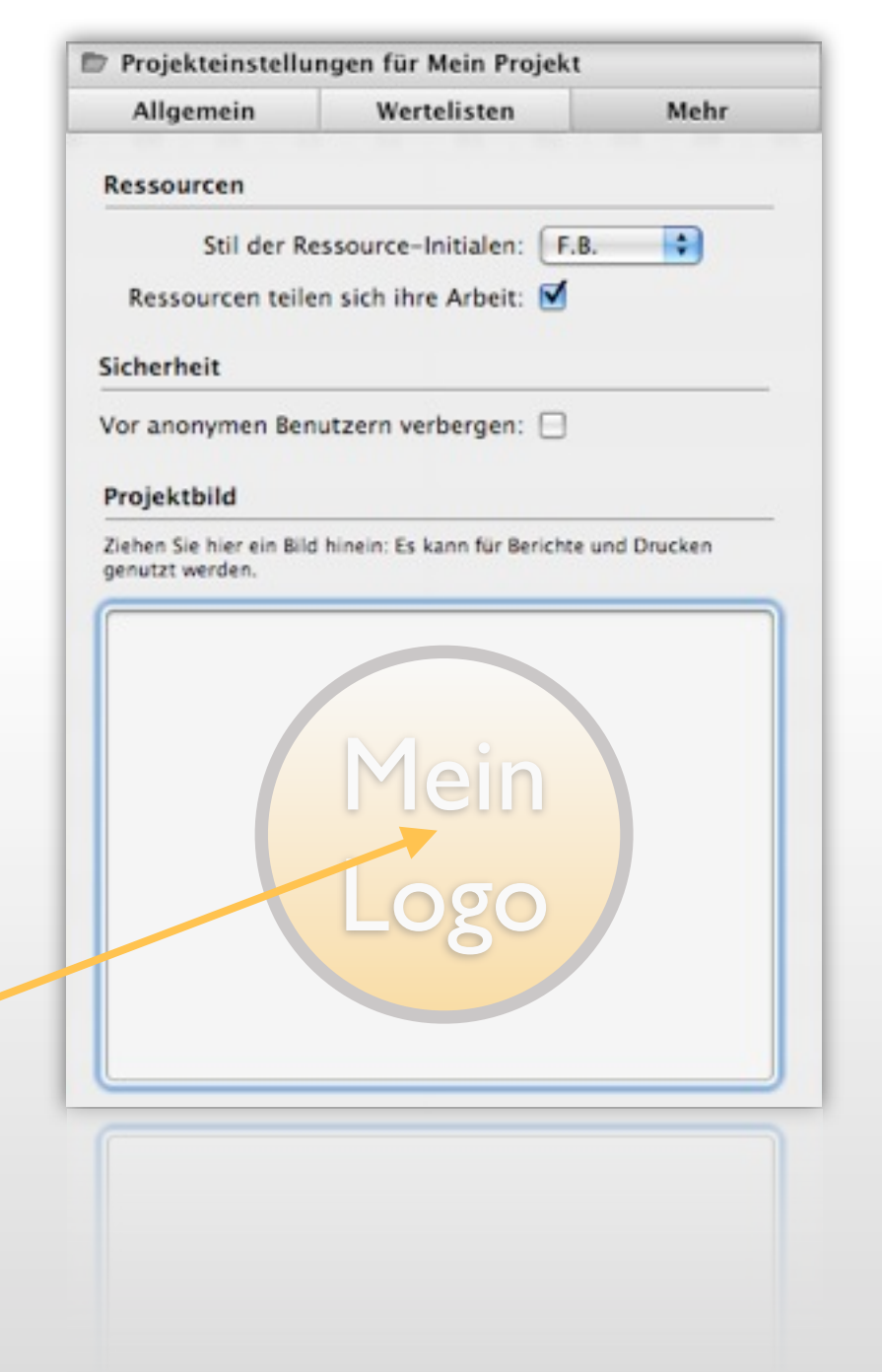

### **ERWEITERTE SUCHE**

Zusätzlich zu der Standardsuche in Merlin, kann die erweiterte Suche große Dienste beim Arbeiten mit Projekten leisten:

- Aufgerufen wird die erweiterte Suche mit einem Klick auf das Lupensymbol im Suchfeld
- Anschließend können unterschiedliche Suchkriterien aus den Klappmenüs zusammengestellt werden und mit dem "Plus" oder "Minus" hinzugefügt oder entfernt werden. Danach können die Suchbedingungen ergänzt und mit "OK" auf das Projekt angewandt werden
- ► Mit einem Klick auf das kleine "x"-Symbol im Suchfeld wird die erweiterte Suche aufgehoben

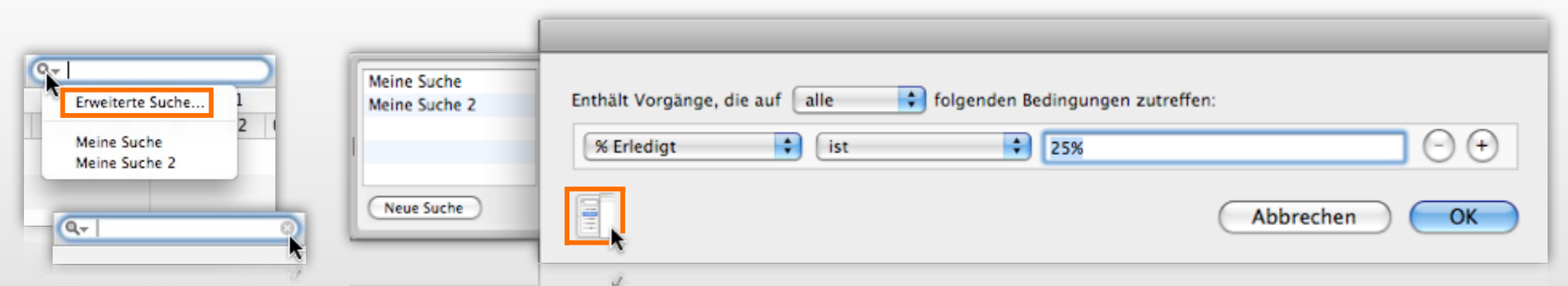

Eine erweiterte Suche kann für erneute Verwendung gesichert werden. Klicken Sie auf das Schubladensymbol und anschließend auf "Neue Suche". Damit wird Ihre Suche gesichert. Geben Sie ihr noch einen Namen.

#### DRUCKEN

Merlin bietet Ihnen eine Druckfunktion, die im Zusammenspiel mit der erweiterten Suche kaum Wünsche offen lässt. Rufen Sie die Druckfunktion über das Menü "Ablage > Drucken" oder das Tastaturkürzel "Befehl + P" auf

Die Druckfunktion gibt genau das wieder, was Sie in Merlin auf dem Bildschirm an Inhalten sehen. Das bedeutet echtes **WYSIWYG** – "What You See Is What You Get" im Vorschaufenster und beim Ausdruck!

Über die drei Register stehen Ihnen weitere Anpassungsfunktionen für die Ausdrucke, wie Größenänderungen, Kopf- und Fußzeilen, sowie weitere Einstellungen wie zum Beispiel nur Gantt oder nur Gliederung ausdrucken.

| Bill & Murachongen Control in the strangen of the strangen of the strangeno                                                                                                    | tanta 11 | tei Vorgabe Ar<br>beit                | Table | # Vorgo Divarteter<br>nger Start | Zugeninsene KW M, Okniber 20 KR KI, No<br>Resource: 51 KI KG KK KK KK |                |                                 |              | a total           | Nur Gantt drucken                   |
|----------------------------------------------------------------------------------------------------|----------|---------------------------------------|-------|----------------------------------|-----------------------------------------------------------------------|----------------|---------------------------------|--------------|-------------------|-------------------------------------|
| Male dev Skargas 0.150 Non-ministry (Marine Skargas)   Male dev Skargas 0.150   Male dev Skargas 0.150   Male dev Skargas <th>900</th> <th>() Responsioningung</th> <th>*</th> <th>07.51.01</th> <th>Augenetiengung 🙀</th> <th>Drucker:</th> <th>r: HP Laserjet 1300</th> <th>ilen drucken</th> <th>Schriften</th> <th>•</th>                                                                                                    | 900      | () Responsioningung                   | *     | 07.51.01                         | Augenetiengung 🙀                                                      | Drucker:       | r: HP Laserjet 1300             | ilen drucken | Schriften         | •                                   |
| Pagier: Marchander gehänder i 1286 Pagier: Marchander gehänder i 1286 Aufdrung Backadarden i 1787 4 0 02000 Aufdrung Backadarden i 1787 4 0 02000 Aufdrung Backadarden i 1787 4 0 02000 Aussichtung: Die Die Die Die Die Die Die Die Die Die                                                                                                    |          | Ablaufe ohne Widerspruch              | *     | 07.83.05                         | Abias/s stree Miterapruch                                             |                |                                 |              |                   | Alternierender Hintergrund          |
| <ul> <li>Waterschaften</li> <li>Waterschaften</li> <li>Watersch</li></ul>                                                                                                    | •        | Raugenehm gung                        | *     | 12.11.01                         |                                                                       | Papier         | r: A4                           | riert Rechts | Einfügen          | Cohattan                            |
| Margarushan Alt spress 2 2 2111   Margarushan 13 pp 2 2 2111   Margarushan 13 pp 1 20.99 cm x 20.70 cm   Margarushan 13 pp 1 20.99 cm x 20.70 cm   Margarushan 13 pp 1 20.99 cm x 20.70 cm   Margarushan 13 pp 1 20.99 cm x 20.70 cm   Margarushan 13 pp 1 20.99 cm x 20.70 cm   Margarushan 13 pp 1 20.99 cm x 20.70 cm   Margarushan 13 pp 1 20.99 cm x 20.70 cm   Margarushan 13 pp 1 20.90 cm x 20.70 cm   Margarushan 13 pp 1 20.90 cm x 20.70 cm   Margarushan 13 pp 1 20.90 cm x 20.70 cm   Margarushan 13 pp 1 20.90 cm x 20.70 cm   Margarushan 13 pp 1 20.90 cm x 20.70 cm   Margarushan 13 pp 1 20.90 cm x 20.70 cm   Margarushan 13 pp 1 20.90 cm x 20.70 cm   Margarushan 13 pp 1 20.90 cm x 20.70 cm   Margarushan 13 pp 13 pp 10.00 cm   Margarushan 13 pp 13 pp 10.00 cm   Margarushan 13 pp 13 pp 10.00 cm   Margarushan 13 pp 13 pp 10.00 cm   Margarushan 13 pp 13 pp 10.00 cm   Margarushan 13 pp 10 pp   Margarushan 13 pp 10 pp   Margarushan 10 pp <td>0</td> <td>Infoveranstaliung Nachbarn</td> <td>*</td> <td>12.12.01</td> <td></td> <td>1000</td> <td></td> <td></td> <td></td> <td>schauen</td>                                                                                                    | 0        | Infoveranstaliung Nachbarn            | *     | 12.12.01                         |                                                                       | 1000           |                                 |              |                   | schauen                             |
| <ul> <li>Advander Aufstrachter ist ist of ist of ist o</li></ul>                                                                                                    |          | Widespruchefrist 25 Tage              | *     | 2 32.31.01                       |                                                                       |                | 20.99 cm x 29.70 cm             |              | Titel             | Tabellenkopf auf jede Seite drucken |
| Auddrug Marzachese 18 for e 3 1026<br>Marzachese 18 for e 3 1026<br>Marzachese 18 for e 3 1026<br>Marzachese 19 for e 10 10<br>Worken 10 for extension with the form of the form of th                                                                                                    |          | Auftrag Abbrucharbeiten               | *     | 07.01.02                         |                                                                       | Ausrichtung    |                                 |              | Seitennummer      |                                     |
| Marchensegneder Billing 9   Sakensegneder 9   Sakensegneder 9                                                                                                    |          | Aus/Ghrung Altitrucharbetten: 15 Tage | *     | \$ 07.00.00                      |                                                                       | Press rentang. |                                 |              | Saiteoanzahl      | Kontrollierter Seitenumbruch        |
| Skriethinsteaching 10 for 0 10 for 0   Skriethinsteaching 10 for 0 11 for 0   Windbudge Stand 10 for 11 for 0 0   Windbudge Stand 10 for 11 for 0 0   Windbudge Stand 10 for 11 for 0 0   Skandard 10 for 11 for 0 0   Skandard 10 for 11 for 0 0   Skandard 10 for 11 for 0   Skandard 10 for 11 for 0   Skandard 10 for 11 for 0   Skandard 10 for 11 for 0   Skandard 10 for 11 for 11 for   Skandard 10 for 11 for 11 for   Skandard Abbrechen Drucken                                                                                                    |          | Beweissicherungsverfahren 10 Tage     | *     | \$ 07.01.07                      |                                                                       |                |                                 |              | Selectarizan      |                                     |
| Sidentsom forbitaurenter 0716   Sidentsom forbitaurenter 0716   Sidentsom forbitaurenter 00en:   Longen Links:   Longen Links:   Sidentsom forbitaurenter 00en:   Sidentsom forbitaurenter 00en:   Sidentsom forbitaurenter 0en:   Sidentsom forbitaurenter 0en:   Sidentsom forbitaurenter 0en:   Sidenter Sidenter </td <td></td> <td>Kampfiniteirsumung 10 Tape</td> <td>٠.</td> <td>6 28.01.02</td> <td></td> <td>Rand</td> <td>d:</td> <td></td> <td>Druckzeit</td> <td></td>                                                                                                    |          | Kampfiniteirsumung 10 Tape            | ٠.    | 6 28.01.02                       |                                                                       | Rand           | d:                              |              | Druckzeit         |                                     |
| With dat Augustan       12 Tap       0       0       11 ta       0         With data Augustan       0       0       0       0       0       0       0       0       0       0       0       0       0       0       0       0       0       0       0       0       0       0       0       0       0       0       0       0       0       0       0       0       0       0       0       0       0       0       0       0       0       0       0       0       0       0       0       0       0       0       0       0       0       0       0       0       0       0       0       0       0       0       0       0       0       0       0       0       0       0       0       0       0       0       0       0       0       0       0       0       0       0       0       0       0       0       0       0       0       0       0       0       0       0       0       0       0       0       0       0       0       0       0       0       0       0       0       0 <td< td=""><td></td><td>Submission Rohbeuerbeiten</td><td>*</td><td>07.13.01</td><td>Submission Bubbasarbarban</td><td></td><td></td><td></td><td></td><td></td></td<>                                                                                                    |          | Submission Rohbeuerbeiten             | *     | 07.13.01                         | Submission Bubbasarbarban                                             |                |                                 |              |                   |                                     |
| Wirksdage and Basel 1 Stage       13       13       13       13       13       13       13       13       13       13       13       13       13       13       13       13       13       13       13       13       13       13       13       13       13       13       13       13       13       13       13       13       13       13       13       13       13       13       13       13       13       13       13       13       13       13       13       13       13       13       13       13       13       13       13       13       13       13       13       13       13       13       13       13       13       13       13       13       13       13       13       13       13       13       13       13       13       13       13       13       13       13       13       13       13       13       13       13       13       13       13       13       13       13       13       13       13       13       13       13       13       13       13       13       13       13       13       13       13       13                                                                                                    |          | Huber der Angeliete 12 Tage           | *     |                                  | Baches der Angelenie                                                  | Oben           | 1: 1 cm : Links: 1 cm :         |              |                   |                                     |
| Unter: 1,552 cr   Weinsprechtigten 2 in geneter 3 inge   Aufrag Meinsprecht Rieber 3 inge   Aufrag Meinsprecht Rieber 3 inge   Aufrag Meinsprecht Rieber 3 inge   Aufrag Meinsprecht Rieber 3 inge   Aufrag Meinsprecht Rieber 3 inge   Breite   Breite   Breite   Breite   Breite   Standard   Abbrechen   Drucken                                                                                                    |          | Verhandlung mit Betein 1 Tage         | *     | 10 10.15.01                      |                                                                       |                |                                 |              |                   |                                     |
| A Grage Binaucharden       15 gar       12 gr. 20 gr.         A Grage Binaucharden       15 gar       14 gr. 20 gr.         A Burgestintung       2 gr.       10 gr.       10 gr.         Binaucharden       10 gr.       10 gr.       10 gr.       10 gr.         Binaucharden       10 gr.       10 gr.       10 gr.       10 gr.       10 gr.         Binaucharden       10 gr.       10 gr.       10 g                                                                                                    |          | Oberarbeitung der Angebete 5 Tage     | *     | 11 39.11.01                      |                                                                       | Unter          | n: 1552 cm * Bachte: 1 cm       |              |                   |                                     |
| All full full designed for the second for the secon                                                                                                    |          | Vergabevorschlag 8 Tage               | *     | 12 07.12.01                      |                                                                       | uniter.        | n. 1,552 ch () Notins. 1 chi () | -            |                   |                                     |
| Audotragende Mateur<br>Bereite<br>Mador en Weisepach<br>Mederendenberge<br>Mederendenberge<br>Mederen |          | Authrag Rohlauarbeiten                | *     | 4,18 38.12.00                    |                                                                       |                | -                               |              |                   |                                     |
| Backegron 4.55   Backegron 4.55   Backegron 4.55   Backegron 52136   Backegron 52136   Backegron <td></td> <td>Auslibrungsvorlauf Rohbau 15 Tape</td> <td>*</td> <td>14 37.52.65</td> <td></td> <td></td> <td>Breite Höhe</td> <td></td> <td></td> <td></td>                                                                                                    |          | Auslibrungsvorlauf Rohbau 15 Tape     | *     | 14 37.52.65                      |                                                                       |                | Breite Höhe                     |              |                   |                                     |
| Allaude esti Manageuda<br>Baogeneterspend<br>Baogeneterspend    |          | Baubepine                             | *     | 8.15 08.02.02                    |                                                                       |                |                                 |              |                   |                                     |
| <ul> <li>Bugenstergang</li> <li>Biogenstergang</li> <li>Biogenstergang<td></td><td>Ablaufe mit Widerspruch</td><td>*</td><td>07.13.03</td><td>Apparts on Monipeurity Ser</td><td>Seiten:</td><td>n: 5 🕞 x 2 🕒</td><td></td><td></td><td></td></li></ul>                                                                                                    |          | Ablaufe mit Widerspruch               | *     | 07.13.03                         | Apparts on Monipeurity Ser                                            | Seiten:        | n: 5 🕞 x 2 🕒                    |              |                   |                                     |
| <ul> <li>Morresultation Standard</li> <li>Morresultation Standard</li> </ul>                                                                                                    | •        | Raugenetins gung                      | *     | 32.11.01                         |                                                                       |                | 0                               |              |                   |                                     |
| Wderspruchtier 33 Tage 14 2211201     Wderspruchtier/ed/Statil 15 Tage 16     Kopien: 1     Kopien: 1     Standard Abbrechen     Drucken Standard     Abbrechen Drucken     Standard     Abbrechen Drucken                                                                                                    |          | inforenanstaltung Nachbarn            | *     | 12.12.05                         |                                                                       | Größe:         | e: 124,883 cm 🕻 x 28,328 cm 🕻   |              |                   |                                     |
| Weingeschelssoreil halt 18 Tage     Skallerung:     Skallerung:     Kopien:     1     Kopien:     1     Standard     Abbrechen     Drucken     Standard     Abbrechen     Drucken     Standard     Abbrechen     Drucken     Standard     Abbrechen     Drucken     Standard     Abbrechen     Drucken     Standard     Abbrechen     Drucken     Standard     Abbrechen     Drucken     Standard     Standard     Abbrechen     Drucken     Standard     Abbrechen     Drucken     Standard     Abbrechen     Drucken     Standard     Standard     Standard     Standard     Standard     Standard     Standard                                                                                                    |          | Widesgeschaftst 25 Tage               | *     | 18 32.11.01                      |                                                                       |                |                                 |              |                   |                                     |
| eite 1 von 10 .  Kopien: 1  Kopien: 1  Kopie                                                                                                    |          | Widespruchsbescheid Stadt 10 Tage     | *     | 20 27.12.01                      |                                                                       | Skalierung     | g: 100% (;)                     |              |                   |                                     |
| eite 1 von 10                                                                                                    |          |                                       |       |                                  |                                                                       | Kopien         | n: 1 🕄                          |              |                   |                                     |
| Vorschau Standard Abbrechen Drucken Standard Abbrechen Drucken Drucken                                                                                                    | eite 1   | von 10                                |       |                                  | . ——                                                                  | 1              |                                 | -            |                   |                                     |
| Vorschau Standard) Abbrechen Drucken Standard) Abbrechen Drucken Standard) Abbrechen Drucken                                                                                                    | -        |                                       |       |                                  |                                                                       |                |                                 | 0            |                   |                                     |
|                                                                                                    | 90       | Vorschau                              |       |                                  |                                                                       |                | Standard) (Abbrechen) Drucken   | Standard     | Abbrechen Drucken | (Standard) (Abbrechen) Dru          |

## ANGEZEIGTEN ZEITRAUM EINSCHRÄNKEN

Durch die erweiterte Suche lassen sich die Projektinhalte in der Vertikalen einschränken. Mit der Funktion "Einschränken des angezeigten Zeitraums" geschieht das in der Horizontalen.

Klicken Sie auf den dazugehörigen Schalter und klicken anschließend auf "Einen Bereich des Projekts". Anschließend bestimmen Sie den Datumsbereich und die Optionen für die Funktion.

| R       R         VN 46. November 2008       K         09       Dargestellter Zeitbereich des Projekts<br>einschränken | Einschränken des angezeigten Zeitraums<br>Das gesamte Projekt<br>Einen Bereich des Projekts<br>Datumsbereich<br>Von: 17.12.2009 00:00<br>Bis: 18.12.2009 00:00<br>Detionen<br>Leere Zeilen ausblenden<br>Hintergrund-Balken einbeziehen<br>Mit Freiraum für Bezeichner | Tipp: Der Schalter wird blau<br>wenn die Funktion aktiv ist.<br>Dies ist besonders praktisch,<br>wenn man das Projekt<br>erneut öffnet. |
|----------------------------------------------------------------------------------------------------|----------------------------------------------------------------------------------------------------|----------------------------------------------------------------------------------------------------|
|                                                                                                    | Abbrechen OK                                                                                                    |                                                                                                    |

36

### **BERICHTE ERSTELLEN**

Für das Ausgeben oder Weiterleiten von Berichten bietet Merlin eine eigenes Berichtssystem in dem können die mitgelieferten Berichtsvorlagen aufgerufen werden. Diese lassen sich mithilfe der Optionen im vorgegebenen Umfang anpassen.

- Zum Aufrufen des Berichtssystems wählen Sie den Menübefehl "Ablage > Neuer Bericht…"
- Wählen Sie anschließend eine Berichtstyp aus den Berichtsvorlagen aus

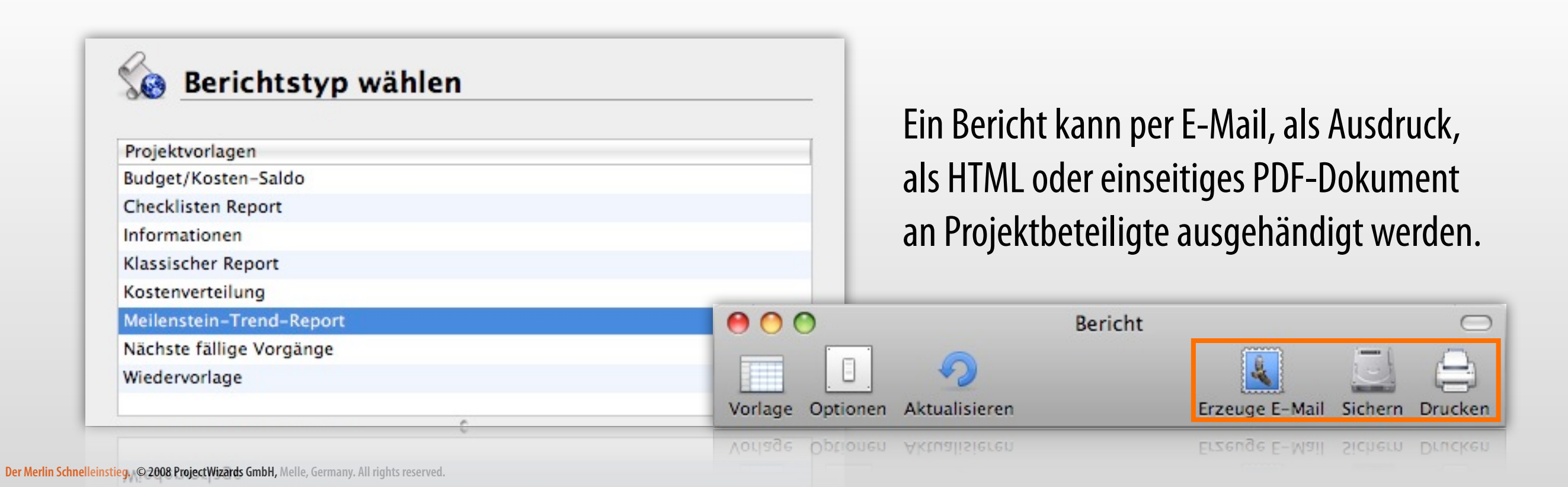

### **IMPORT UND EXPORT**

Merlin unterstützt eine Vielzahl an Import- und Exportformaten. Darunter auch für Microsoft Project\*, Microsoft Excel, für Mindmaps und viele weitere Anwendungen:

- **Zum Import** von unterschiedlichen Dateiformaten verwenden Sie das Menü "Ablage > Öffnen" oder ziehen einfach die betreffende Datei auf das Programmsymbol von Merlin
- **Zum Export** von unterschiedlichen Dateiformaten verwenden Sie das Menü "Ablage > Export"

| OPML            | CSV      | MS Project | iCal        | XML         | Bild      | Mind Map     |          |
|-----------------|----------|------------|-------------|-------------|-----------|--------------|----------|
| Familed allo De |          | MSProject  | des in MC   | Designed    | brid      | Willia Map   | TTIME    |
| und bearbeite   | t werden | kann.      | , das in MS | Project und | anderen i | rogrammen ar | ngesenen |
|                 |          |            |             |             |           |              |          |
|                 |          | O MPX: (   | Englisch    |             |           | *)           |          |
|                 |          |            |             |             |           |              |          |
|                 |          |            |             |             |           |              |          |
|                 |          |            |             |             |           |              |          |
|                 |          |            |             | (           | Abbrech   | ien We       | eiter    |
|                 |          |            |             |             |           |              |          |

#### \* Unsere Empfehlung:

verwenden Sie das XML-Format für einen reibungslosen Im- und Export von MS Project Dateien.

#### **PROJEKTE ZUSAMMENFASSEN**

| Ś    | Me      | rlin | Ablage  | Bearbeiten    | Einfügen | Ansich | t  |
|------|---------|------|---------|---------------|----------|--------|----|
|      | 0       |      | Neues   | Projekt       |          | ΰжN    |    |
| 1    | Vorgär  | nae  | Neues   | leeres Projek | t        | ₹₩N    | n. |
| -    |         |      | Projek  | te zusammen   | fassen   | ^\C₩P  | 2  |
| ++ 1 | Vorgäng | je   | Neuer   | Bericht       |          | 企業R    | -  |
| #    | Info    | Tite | Öffnen  |               |          | жo     | Vo |
|      |         |      | Entferr | ntes Öffnen   | 100      | 7.20   | er |

| Ś   | Fin      | der          | Ablage | Be   | earbeiten | Da   | ars | tellu | ing   | G    | ehe | z   |
|-----|----------|--------------|--------|------|-----------|------|-----|-------|-------|------|-----|-----|
| 0 ( | 00       |              |        |      |           |      |     |       |       |      |     |     |
|     | Vorgă    | ige          | Netzpl | an   | L Ressou  | urce | n   | n     | Aus   | astu | ing |     |
| ه ر | /orgāng  | je           |        |      |           |      | +,  | <=    | >=    | 60   |     | n   |
| #   | Info     | Tite         | el .   |      |           | ١    |     | KW :  | 51, D | ezem | ber | 200 |
|     |          |              |        |      |           | Ł    | 14  | 15    | 16    | 17   | 18  | 19  |
| 0   | 00       | V E          | Master |      |           |      |     |       |       |      |     |     |
|     |          |              |        |      |           |      |     |       |       |      |     |     |
|     |          |              |        |      |           |      |     |       |       |      |     |     |
|     | MERI     | .IN <b>₽</b> |        | M    | ERLIN     |      |     |       |       |      |     |     |
| Pr  | ojekt 1. | merli        | n2 Pro | jekt | 2.merlin2 |      |     |       |       |      |     |     |
|     |          |              |        |      |           |      |     |       |       |      |     |     |

Möchten Sie mehrere Projekte gleichzeitig in einer Masterdatei verwalten? Dies geht mit der Option "Projekte zusammenfassen..." dabei haben Sie die Möglichkeit mehrere Projekte in einem neuen leeren Projekt zusammen zu legen.

Es existieren dabei zwei Möglichkeiten, eine über das Menü "Ablage" und die gleichnamige Option. Es öffnet sich ein entsprechendes Fenster in dem Sie die Projekte für das Zusammenfassen auswählen können.

Die Alternative funktioniert direkt aus dem Finder. Ziehen Sie mehrere Projektdateien die zusammengefasst werden sollen in die Gliederung eines neuen leeren Projekts.

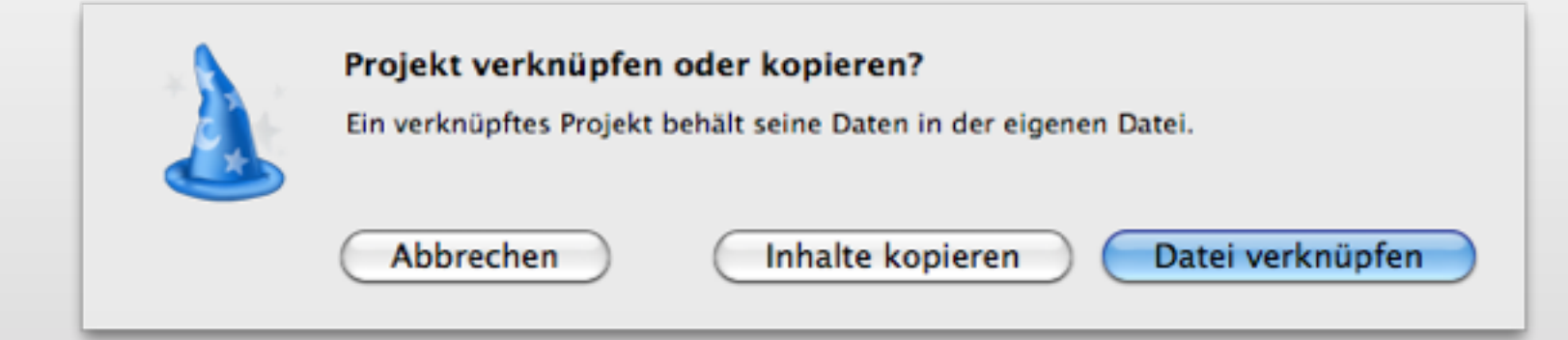

Merlin fragt nach ob Sie die Projekte verknüpfen oder kopieren möchten. Bei verknüpften Projekten werden die Änderungen bidirektional übertragen.

### **PUBLIZIEREN VON PROJEKTEN**

Mit der Funktion "Publizieren" lassen sich Ihre Projekte für die gemeinsame Nutzung im Netzwerk und über das Internet bereitstellen. Mit dem optionalen Webmodul können die Projekte von Anderen plattformunabhängig in einem Webbrowser bearbeitet werden. Zudem können Projekte mit iCal synchronisiert und als Kalender veröffentlicht werden.

- Zum Publizieren muss das Projekt vorher gesichert werden, ansonsten ist die Funktion inaktiv.
- Mit dem Proxy-Icon kann beim Projekt und Web die IP-Adresse des Rechners anderen Nutzern mitgeteilt werden\*.
- Für das Publizieren über das Internet muss Ihr Router mit UPnP oder NAT/SMP entsprechend konfiguriert sein.

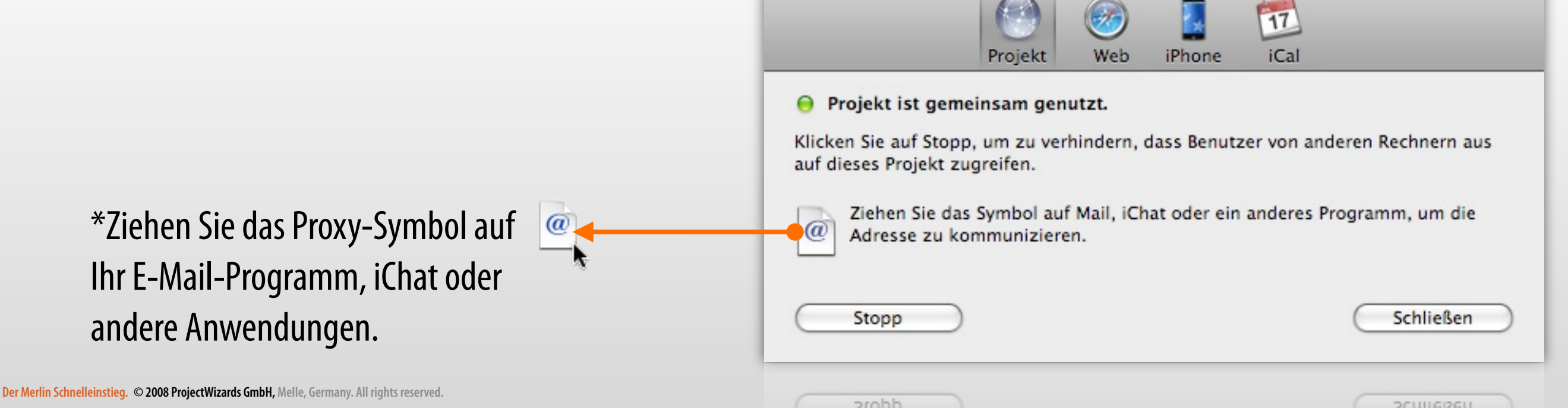

## **ENTFERNTES ÖFFNEN**

Im Register "Projekt" wird das aktuelle Projekt für die gemeinsame Nutzung im Netzwerk und Internet\* freigegeben.

Mit einem Mausklick auf "Start" wird das Projekt freigegeben. Es kann durch die IP-Adresse sowohl über das lokale Netzwerk, als auch über das Internet von anderen Merlin-Anwendern gemeinsam genutzt werden.

Über das Menü "Ablage > Entferntes Öffnen" lassen sich im lokalen Netzwerk alle gemeinsam genutzten Projekte automatisch auffinden und öffnen.

\* Für das Publizieren über das Internet muss Ihr Router mit UPnP oder NAT/SMP entsprechend konfiguriert sein.

| merlin://192.168.2.104/Test           | +                            |
|---------------------------------------|------------------------------|
| Server<br>MacBookPro<br>192.168.2.104 | Projekte Projekte P1 P2 Test |
|                                       | Verbinden als                |

#### WEBMODUL

Das Webmodul ist eine optionale und kostenpflichtige Funktion für das Publizieren von Projekten für die gemeinsame Nutzung im Webbrowser. Damit lässt sich ein Projekt plattformunabhängig in folgenden Webbrowsern verwenden:

- Safari ab Version 3 für Mac OS X oder Windows.
- Firefox ab Version 3 für Mac OS X oder Windows.
- Internet Explorer 7 unter Windows
- Internet Explorer 8 (nur im Kompatibilitätsmodus) unter Windows

| 🖉 Mein Projekt - Windows Internet E                                                                             | xplorer             |            |               |                         |                |          |          |    |
|----------------------------------------------------------------------------------------------------|---------------------|------------|---------------|-------------------------|----------------|----------|----------|----|
| \lambda http://192.168.2.102:7080/                                                                              |                     | 000        |               | http://192.16           | 8.2.104:7080/  |          | 1        | +  |
| Merlin Datei Bearbeiten Ein                                                                                     | fügen Ansic         |            | nttp://192.16 | 58.2.104:7080/          |                | C Q- Goo | gle X    | *  |
| Vorgänge Ressourcen                                                                                             | l'i Auslastun       | CA III Bon | jour• 🔹       | ProjectWizards <b>*</b> |                |          |          | >> |
| → Vorgänge +                                                                                                    | II Austastan        | 🔘 Merl     | inWeb         |                         |                |          |          |    |
| # Info Titel                                                                                                    | Vorgabe<br>geplante | 00         |               | Proje                   | ktliste        |          | <i>"</i> | +  |
| 0 00 VMein Projekt                                                                                              |                     | 🔘 Merli    | nWeb          |                         |                |          |          |    |
| 1 Mein Vorgang                                                                                                  | 1 Tag ?             | ⇒ Projekte |               |                         |                |          | 0        | ?  |
|                                                                                                    |                     | Titel      |               | Ewarteter Start         | Ewartetes Ende | Info     |          |    |
| Fertig                                                                                                    |                     | My Master  |               | 18.11.08 08:00          | 19.12.08 17:00 |          |          |    |
| المعالم المعالم المعالم المعالم المعالم المعالم المعالم المعالم المعالم المعالم المعالم المعالم المعالم المعالم | s reserved.         | My Project |               | 06.03.09 08:00          | 06.03.09 17:00 |          |          |    |

### **IPHONE**

Das iPhone-Modul ist eine optionale und kostenpflichtige Funktion für das Publizieren von Projekten für die gemeinsame Nutzung auf dem Apple iPhone oder iPod touch. Voraussetzung ein installiertes Merlin iPhone auf dem iPhone oder iPod touch. Damit werden Projekte mobil!

| 1 |                                                   |                                                                |                                                                      |
|---|---------------------------------------------------|----------------------------------------------------------------|----------------------------------------------------------------------|
| i | il Netz 🤝 1:04 PM 📟                               | til Netz 🗢 7:47 PM 🚍                                           | at Notz C 7:46 PM                                                    |
| I |                                                   | Fahnen Fahnen und Tor +                                        | KW 45 KW 46                                                          |
| 1 | Werlin-Projekte +                                 |                                                                | 3 4 5 6 7 8 9 10 11 12 13 14 15 16                                   |
|   |                                                   | Das ist mein Start<br>12.11.08 - 12.11.08                      | Das ist mein Start 🧇                                                 |
|   | Projekt einfügen                                  | Vorgang hinter dem Zeitplan<br>12.11.08 - 03.12.08<br>2 Wochen | Vorgang hinter dem Zeitplan 3 Wochen<br>Vorgang im Zeitplan 3 Tage ? |
|   | Bitte publizieren Sie in Merlin 2.7 ein           | Vorgang im Zeitplan<br>12.11.08 - 14.11.08<br>3 Tage           | Erledigter Meilenstein                                               |
|   | Sie Merlin Server, aktivieren Sie                 | Vorgang erledigt<br>12.11.08 - 14.11.08<br>3 Tage              | Vorgang in gelb mit 90% 3 Tage                                       |
|   | Dann tippen sie auf das Plus-                     | Erledigter Meilenstein<br>12.11.08 - 12.11.08                  | Vorgang in blau mit 50% 3 Tage                                       |
|   | Symbol und fügen ein publiziertes<br>Projekt ein. | Eine Gruppe<br>12.11.08 - 14.11.08<br>2,4 Wochen               | Meilenstein mit einer angehängten Mail 🧇                             |
|   | Schliessen Einfügen                               | Meilenstein mit einer angehängt (2)                            |                                                                      |
|   |                                                   |                                                                | 43                                                                   |

### ICAL PUBLIZIEREN

**Der Merlin Scl** 

Mit dem iCal-Publizieren können Sie sowohl Projekte, als auch Ressourcenkalender in Form von ganztägigen Terminen, Terminen oder Aufgaben synchronisieren.

**Achtung**: Die Option "Änderungen aus iCal übernehmen" sollten Sie nach Möglichkeit nicht verwenden, da dies oft zu versehentlichen und somit ungewollten Veränderungen im Projekt führen kann.

| 🛞 🛞 🖪 📆                                                | Ganztägige Termine                    |                                                   |
|--------------------------------------------------------|---------------------------------------|---------------------------------------------------|
| Projekt Web iPhone iCal Publiziere Ressourcenkalender: | Mein Projekt                          | 6<br>Mein Vorgang                                 |
| Ressource Person                                       |                                       |                                                   |
|                                                        | Termine                               |                                                   |
|                                                        | Mein Projekt                          | 6<br>• 08:00 Mein Vorgang<br>• 08:00 Mein Vorgang |
| Publiziere Projektkalender                             |                                       |                                                   |
| Anderungen aus iCal übernehmen                         |                                       |                                                   |
| ☑ Warnen bevor Änderungen übernommen werden            | Aufaabon                              |                                                   |
| Publiziere als:                                        | Auiyabeli                             |                                                   |
| Ganztägige Termine                                     | Aufgaben nach Priorität \$            |                                                   |
|                                                        | ▲ Dienstag, 7. Oktober 2008 ■ In Leop | ard können Aufgaben                               |
| Schließen Jetzt Synchronisieren                        | A Dienstag, 7. Oktober 2008 Zudem     | in Mail verarbeitet werden                        |
| 08 Busiettmisade emph Welle Cermann Willights testing  | Mein Vorgang                          |                                                   |

### DARSTELLUNGSOPTIONEN

In den Darstellungsoptionen stehen Ihnen vielfältige Anpassungsmöglichkeiten für Spalten in der Gliederung, den Gantt-Chart, sowie die Stile in im Gantt-Chart. Markieren Sie mit der Maus das Element welches Sie in den Stilen ändern möchten. Danach können die Optionen, wie z.B. Vordergrundfarbe, Schrift oder Inhalt angepasst werden.

 $\Theta \cap \Theta$  $\Theta \cap \Theta$ 0 Vorgänge Darstellungsoptionen Vorgänge Darstellungsoptionen 00 Vorgänge Darstellungsoptionen Spalten Stile Spalten Sti Stile Gantt Gantt Spalten Gantt 0 2 4 6 8 101214 Angezeigter Zeitbereich Θ Stil-Sets Spaltensets Q 4 **Geplante Werte** Selektiert: Mittleres Etikett Raster für Ebene 2 Titel Eigener Vorgang Vorgang H.M. Arbeitsfreie Zeiten Basierend auf Projektk # Nachfolger 1 Kritischer Pfad # Vorgänger V % Erledigt  $\checkmark$ + Bedingung Allgemein Abhängigkeiten Auslastungs-Verzögerung 4 Dieses ist die Basiskosten Gruppenbegrenzungen Basisformatierung, von der alle **Bacickoston Toilsumma** Aktuelle Einheit 1 anderen abgeleitet werden. Beschreibung '#' gibt jedem Vorgang oder jeder Gruppe eines Projekts eine Vordergrundfarbe Zeitlinie eindeutige Nummer. Nur wenn die Gliederung nach dieser Spalte sortiert Schatten \$ Ja  $\checkmark$ Änderungen animieren ist, kann man Vorgänge manuell duch Ziehen mit der Maus ordnen. Inhalt Vorgabe geplante Dauer Etiketten zeigen 4 Eine Sortierung nach einer anderen Ŧ Uhrzeit anzeigen Spalte kann man durch den Nicht editierbare Felder a... ▶ Schrift Ausrichtung Rechts Andern Anderungen hervorheben Anderungen hervorheben Andern ▶ Schrift Ausrichtung Rechts Nicht editierbare Felder a. A Uhrzeit anzeigen Der Merlin Schnelleinstieg. © 2008 ProjectWizards GmbH, Melle, Germany. All rights reserved. 45

**Tipp**: Sowohl Spalten, als auch Stile lassen sich zu eigenen Sets sichern und zum späteren Gebrauch aufrufen.

### ARBEITSUMGEBUNGEN

Das Merlin Programmfenster lässt sich durch seine Flexibilität unterschiedlich einstellen. Damit oft gebrauchte Einstellungen des Programmfensters nicht verloren gehen, kann man diese als Arbeitsumgebungen sichern. In der Regel ist dies bei unterschiedlichen Spalteneinstellungen der Fall.

Im Menü, Fenster > Arbeitsumgebungen" befinden sich bereits vorgefertigte Arbeitsumgebungen und mit dem Menübefehl "Fenster > Arbeitsumgebung sichern" oder dem dazugehörigen Tastaturkürzel ",Ctrl + Befehl + S" lässt sich der aktuelle Fensterzustand speichern.

Mit dem Menü "Fenster > Arbeitsumgebungen verwalten" oder dem Tastenkürzel "Ctrl + Befehl + W" kann ein gesondertes Menü zur Verwaltung der bereits gesicherten Umgebungen aufgerufen werden.

| Arbeitsumgebungen                          | (+ I  | /orgäng | je               |        |           |           |           |         |              |                 |
|--------------------------------------------|-------|---------|------------------|--------|-----------|-----------|-----------|---------|--------------|-----------------|
| ₩ Eingebaut                                | #     | Info    | Titel            |        | Vorgabe A | Fahnens   | #         | Erwarte | ter Zuge     | ewiesene        |
| Standard (Standard)                        |       |         |                  |        | rbeit     | tatus     | Vorgänger | Start   | Ress         | ourcen          |
| w Für alle Projekte                        |       |         |                  |        | 1         |           |           |         | 1            |                 |
| Budgeting                                  | -+1   | organ   | 10               |        |           |           |           |         |              |                 |
| Finanzen                                   |       | organg  | je               |        |           |           |           |         |              |                 |
| Kostenüberwachung                          | #     | Info    | Titel            | Arbeit | Fahnens   | Geplanter | Genehmig  | tes Ge  | nehmigtes    | Genehmigtes     |
| Meine Arbeitumgebung                       |       |         |                  |        | tatus     | Start     | Budget    | Bu      | dget absolut | Budget unvert   |
| ▼Für dieses Projekt                        | -     | 0.0     |                  |        |           |           |           |         |              |                 |
|                                            | - + I | /orgäng | ge               |        |           |           |           |         |              |                 |
|                                            | #     | Info    | Titel            |        | Basiskos  | ten E     | rwartete  | Gene    | hmigtes      | Budget/Geplante |
|                                            |       |         |                  |        | Teilsum   | me Arbeit | tskosten  | Budget  | t absolut    | Kosten-Saldo    |
|                                            | 0     | 00      | 🔻 🗁 Mein Projekt |        |           |           |           |         |              |                 |
| Anwenden Zum Standard machen Schließen     | 1     | l.      | Neuer Vorgang    |        |           |           |           |         |              |                 |
| Anwenden (Zum Standard machen) (Schließen) | Ţ     |         | Neuer Vorgang    |        |           |           |           |         |              |                 |

#### ZUGRIFFSRECHTE

In Merlin lassen sich Ressourcen mit entsprechenden Rechten ausstatten. Es werden mindestens zwei Ressourcen im Projekt benötigt, damit die Rechtevergabe stattfinden kann.

Selektieren Sie eine Ressource und wählen anschließend den Rechte-Inspektor. Eine Ressource wird durch das Setzen eines Häkchens bei der Option "Ist Benutzer" zum neuen Benutzer des Projekts. Dabei sind die Rechte auf "Lesen & Schreiben" gesetzt. Dieser erste Benutzer ist also der Hauptbenutzer. Klicken Sie auf "Passwort setzen..." um ein Kennwort für den Benutzer zu bestimmen und somit das gesamte Projekt damit zu schützen.

Danach können weitere Benutzer mit unterschiedlichen Rechten versehen werden. Diese Einstellungen gelten für alle Merlin Anwendungen. Dadurch können Sie externe Benutzer ausschließen oder limitieren bzw. nur bestimmte Funktionen erlauben zu ändern.

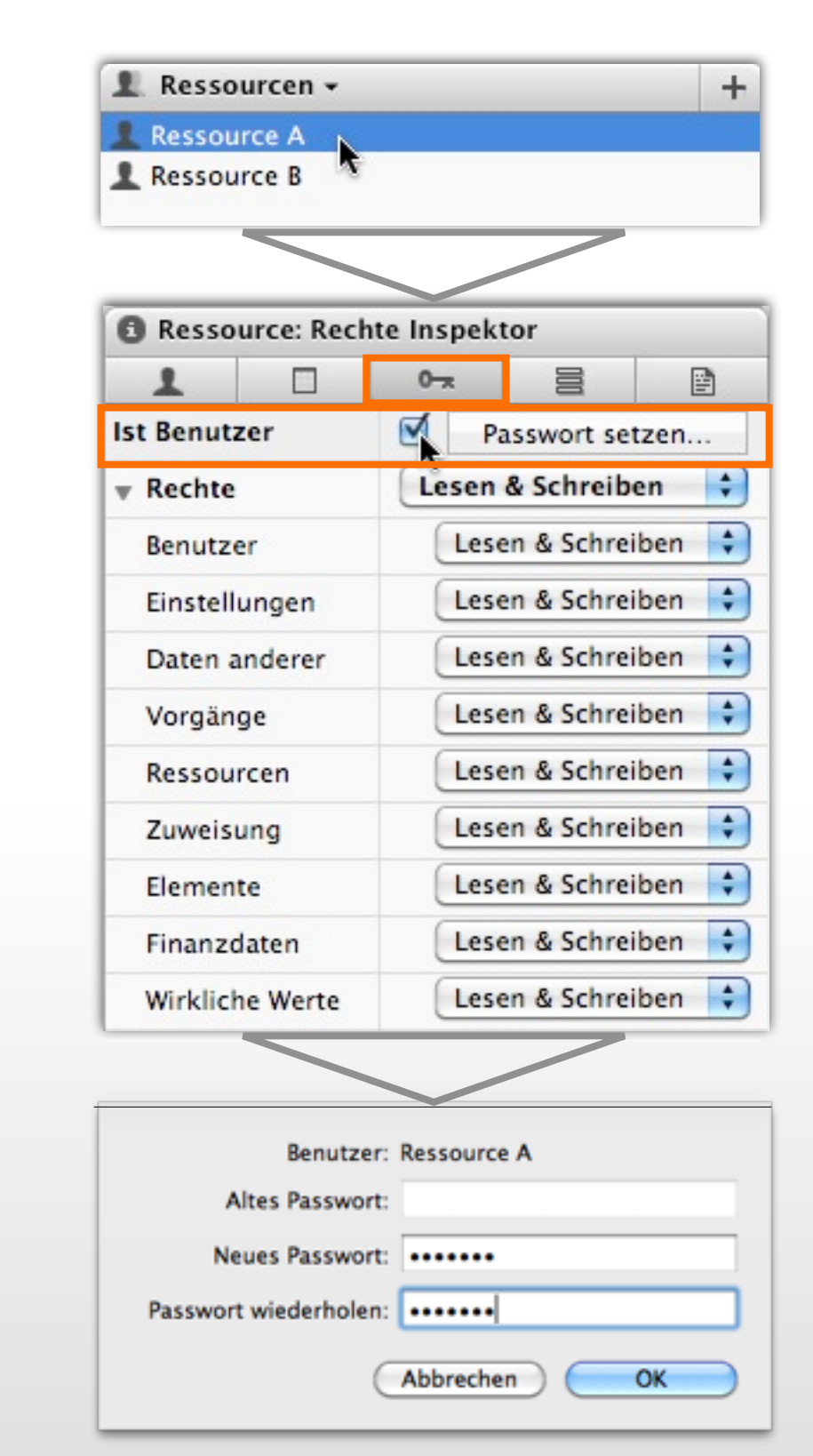

#### **ProjectWizards**

ProjectWizards GmbH Lichtenrader Strasse 11 49324 Melle Deutschland

office@projectwizards.net www.projectwizards.net

Für Version 2.7.7 / Stand: 01.06.2010

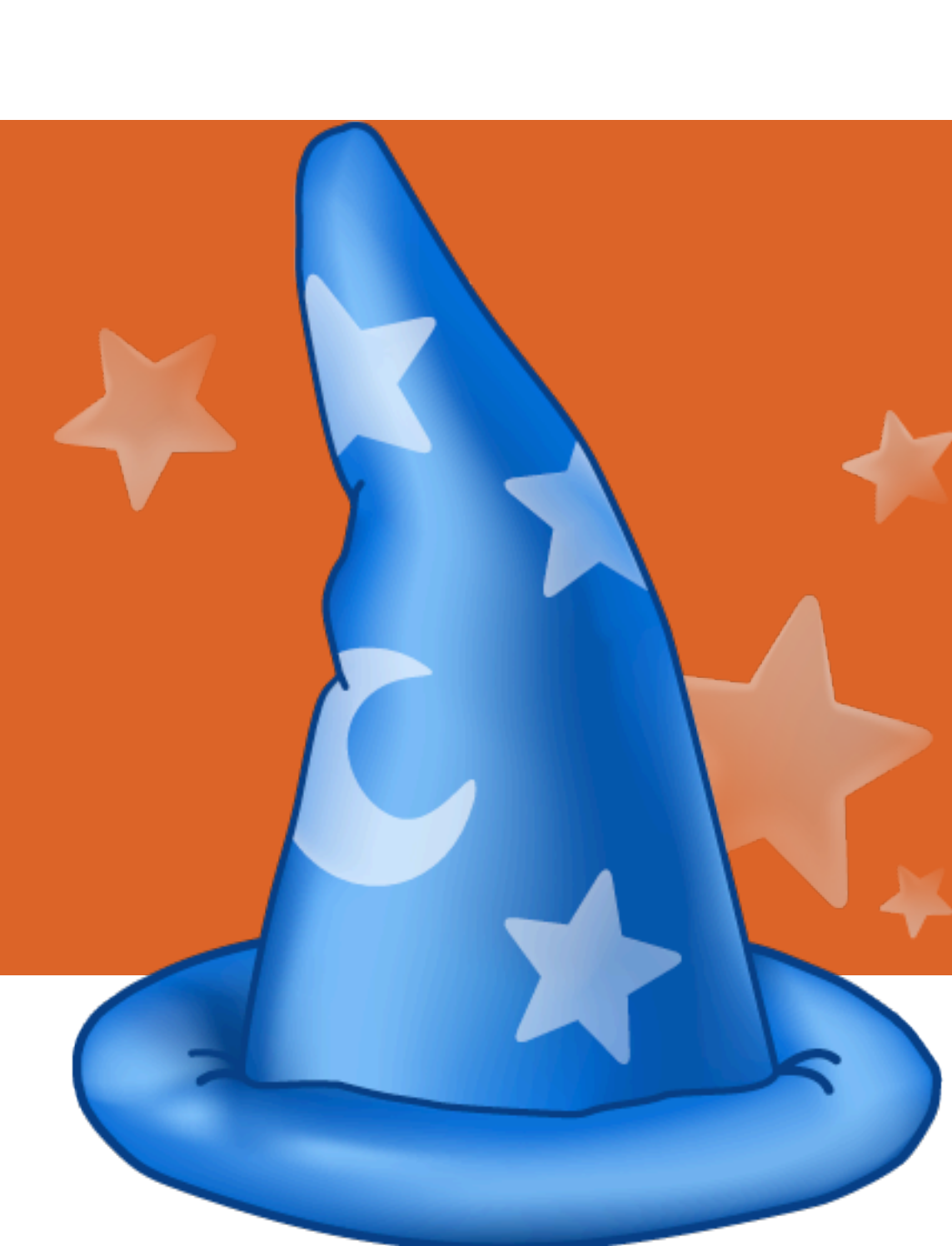